# Manual dos CLPs Veichi VC1

Versão: 1.0

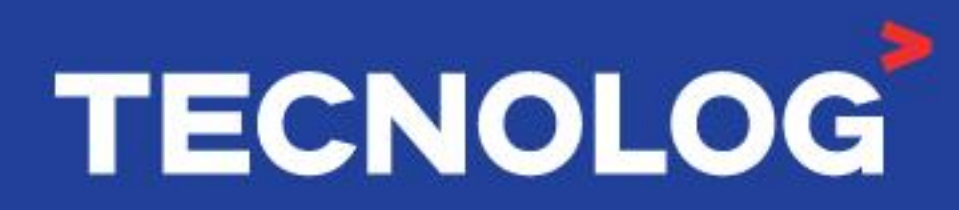

#### www.tecnolog.com.br

- Av. Pernambuco, 2623, | Conj. 101 | Porto Alegre RS
- 🗞 Telefone: (51) 3076.7800
- E-mail: vendas@tecnolog.ind.br

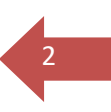

TECNOLOG

## <u>Índice</u>

Esse índice utiliza hiperlinks e para fornecer acesso instantâneo as informações basta clicar no tópico desejado.

- 1. Características técnicas
- 2. Hardware
- 3. Ligação elétrica das entradas digitais
- 4. Ligação elétrica das saídas digitais
- 5. Interfaces de comunicação
- 6. Instalação do software de programação Auto Studio
- 7. Conhecendo o Auto Studio
- 8. Mapa de memória
- 9. Instruções básicas
- 10. Conexões entre PC e CLP
- 11. Download (PC > CLP) ou Upload (PC < CLP)
- 12. Modos de operação (Run / Stop / Reset / Compile):
- 13. Monitoramento online
- 14. Memória imagem/retenção de valores
- 15. Módulos de expansão
- 16. Portas de comunicação serial (RS232 e RS485)
- 17. Comunicação Serial (CLP escravo)
- 18. Comunicação Serial (CLP mestre)
- 19. Comunicação entre IHM Veichi Vi20 e CLP VC1 (RS485)
- 20. Comunicação entre IHM Weintek e CLP VC1 (RS485)
- 21. Contagem de pulsos rápidos (HSC)
- 22. Controle de posição e velocidade
- 23. Protocolo N-N
- 24. Função PID

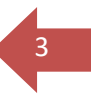

## 1. Características técnicas:

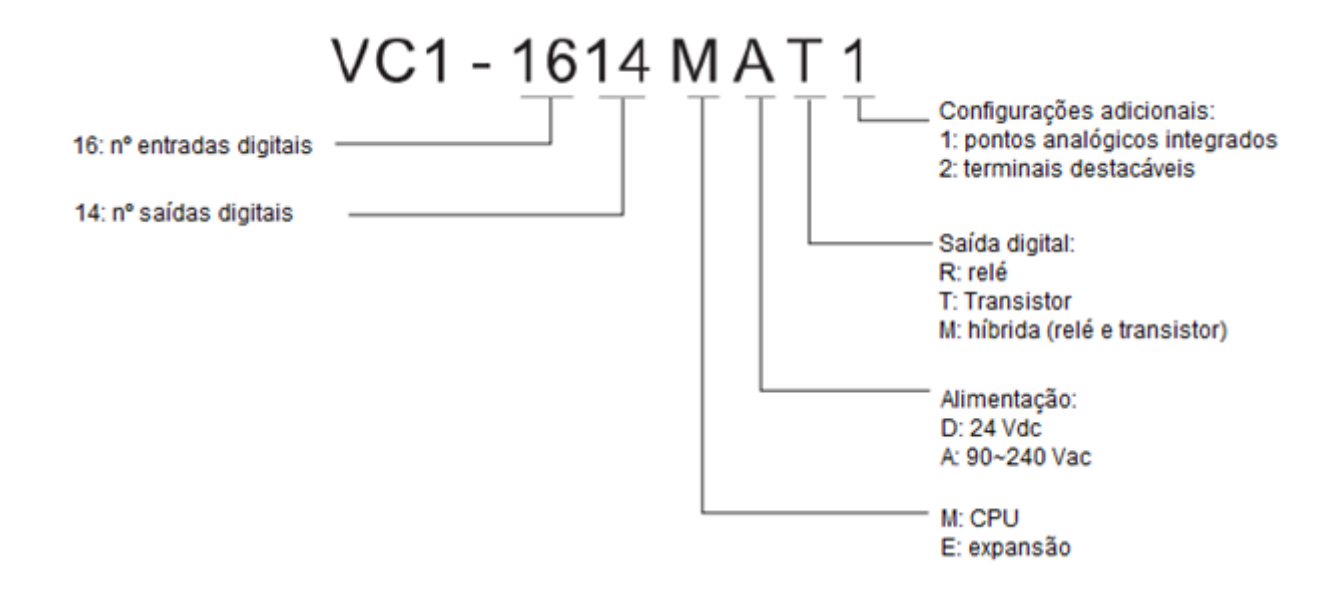

- Alimentação: D = 24Vdc ou A = 90~240Vac (consultar modelo)
- Fonte interna: 24Vcc de 30W (consultar modelo)
- Interfaces de comunicação:
- 2 portas para programação: USB (USB-C) e RS232 (serial)
- 2 portas de comunicação: RS232 e RS485 (expansível com mais 1 canal RS485 adicionando módulo de expansão)
- Pontos I/O:
- · Modelos básicos até 60 pontos, expansíveis até 15 módulos laterais
- Máximo I/Os (entradas e saídas): 128 pontos

#### - Entradas digitais:

- Encoders: 4 canais bidirecionais ou 8 unidirecionais (com interrupção)
- Contadores rápidos unidirecionais: 2×50 kHz + 6×10 kHz
- Contadores rápidos bidirecionais: 1×30 kHz + 3×5 kHz
- Filtro de entrada: configurável entre 0 e 60ms

#### - Saídas digitais:

- Relé: 2A/1 ponto 8A/4 pontos -8A/6 pontos 8A/8 pontos
- Transistor (NPN): Y0/Y1/Y2 (0,3A/1 ponto) Demais: 0,3A/1 ponto 0,8A/4 pontos -
- 1,2A/6 pontos 1,6A/8 pontos. Acima de 8 pontos acrescentar 0,1A por cada ponto.
- Posicionamento: controle de 3 eixos com interpolação linear 100khz

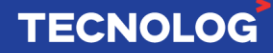

## 2. Hardware:

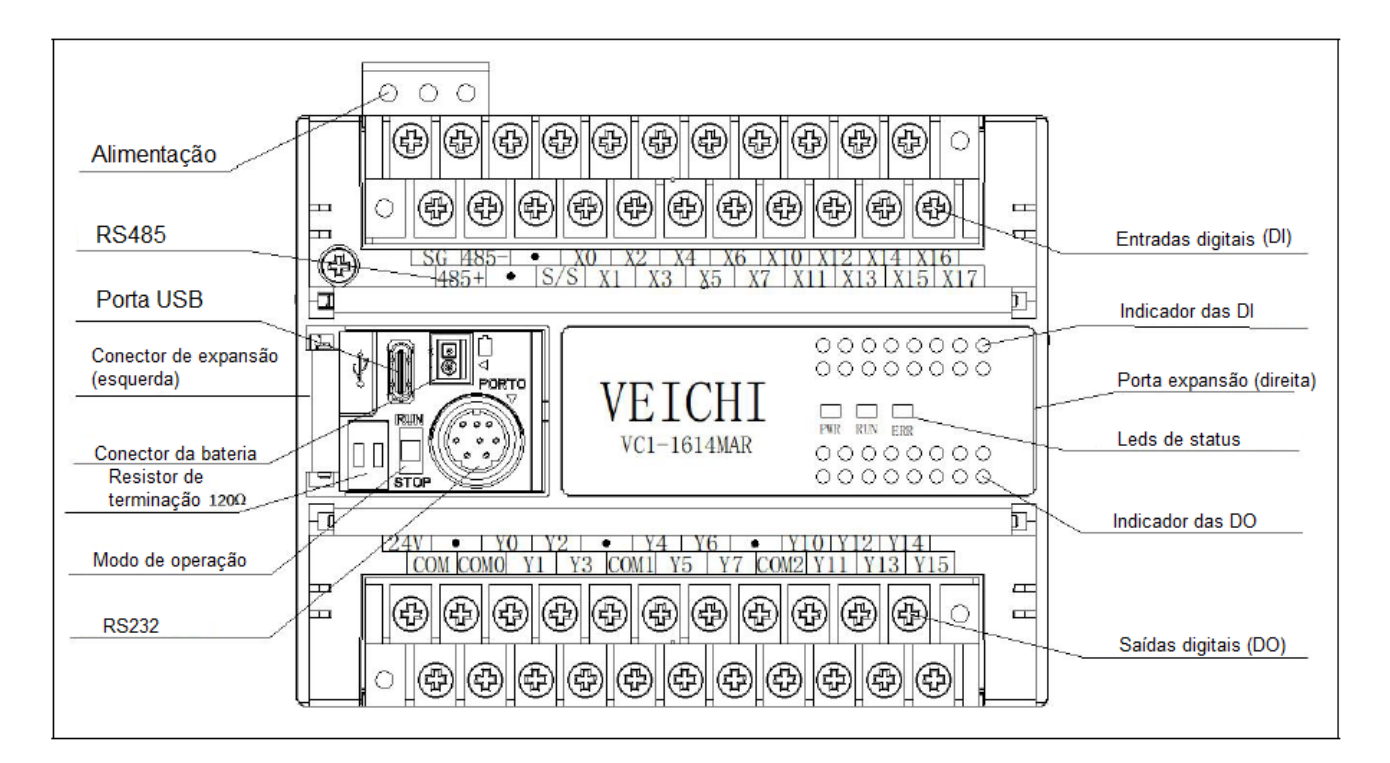

- Alimentação: conforme o modelo

Modelo A: terminais L / N / = 100 ~ 240Vac / 0,5A

Modelo D: terminais +24V / -24G / Gnd = 24Vdc

- RS485: porta serial RS485 a 2 fios
- Porta USB: porta USB-C para programação
- Conector de expansão (esquerda): conexão para o módulo RS485 (VC-RS485)
- Conector da bateria: mantém a programação durante 3 anos a 25 °C
- Resistor de terminação: 2 resistores de terminação (120 ohms) para rede RS485
- Modo de operação: RUN (inicia) e STOP (pausa) o scan do CLP
- RS232: porta de comunicação RS232 (3=GND / 4=RX / 5=TX)
- Entradas digitais (DI): entradas digitais foto acopladas (sink ou source)
- Indicador das DI: led acesso = entrada correspondente está ligada
- Porta expansão (direita): conexão para os cartões de expansão especiais
- Leds de status: Power (verde) = CLP energizado / RUN (verde) piscando = ciclando / ERR (vermelho) ligado = em falha
- Saídas digitais (DO): saídas digitais (verificar modelo, se saídas a transistor ou relés)

TECNOLOG

- Indicador das DO: led acesso = saída correspondente está ligada

## 3. Ligação elétrica das entradas digitais:

O terminal S/S determina o modo do sinal de entrada.

#### Sink / NPN: conectar +24V ao terminal S/S

<u>Esquerda</u>: usando a fonte interna de 24 Vdc do CLP <u>Direita</u>: usando uma fonte externa de 24Vdc

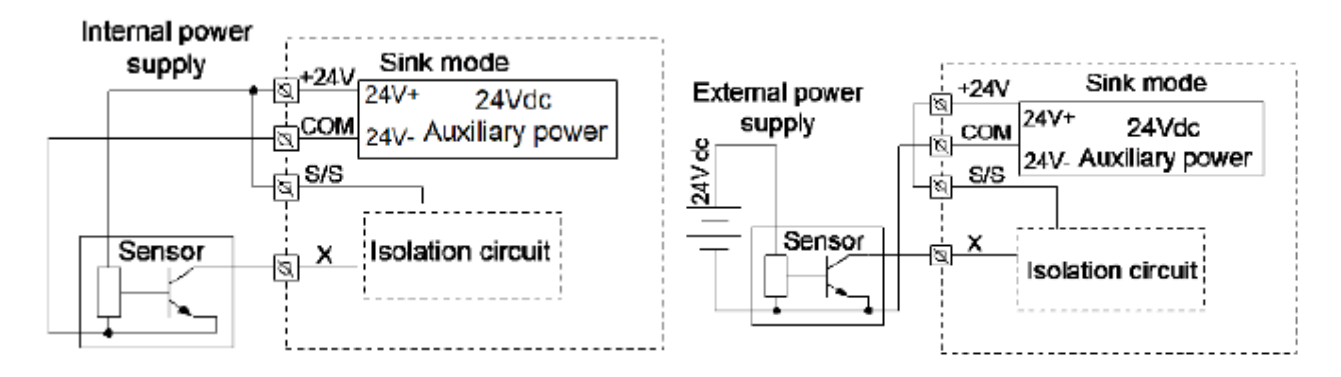

#### Source / PNP: conectar COM ao terminal S/S

<u>Esquerda</u>: usando a fonte interna de 24Vdc do CLP <u>Direita</u>: usando uma fonte externa de 24Vdc

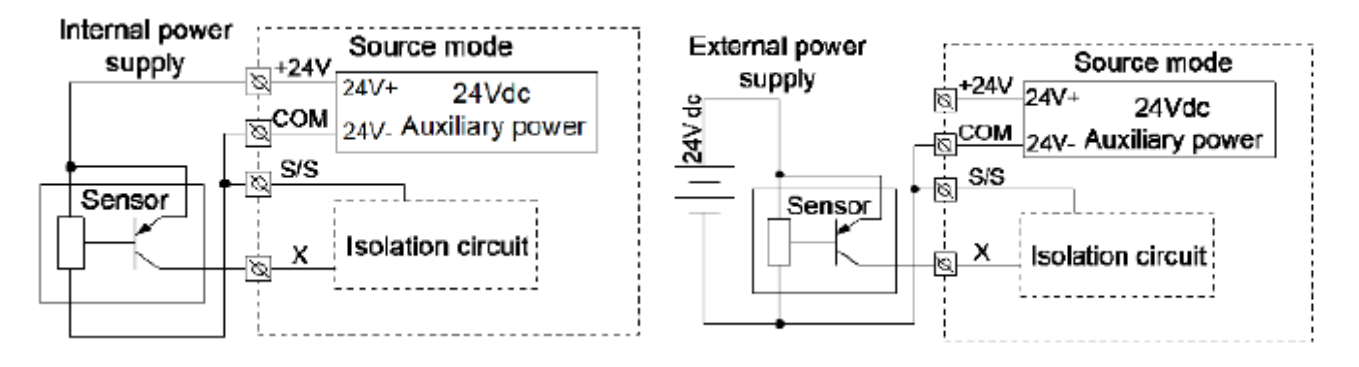

**TECNOLOG** 

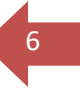

## 4. Ligação elétrica das saídas digitais:

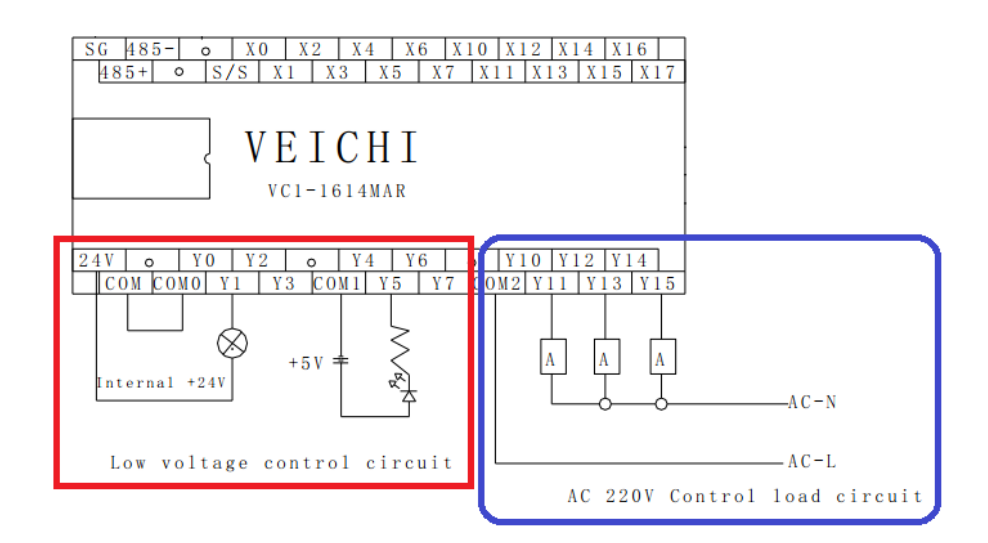

#### Saídas a transistor (NPN de 5~24 Vdc):

Carga resistiva: Y0/Y1/Y2 = 0.3A/1 point Outras: 0.3A/1 point, 0.8A/4 point, 1.2A/6point e 1.6A/8 point. Acima de 8 pontos acrescentar 0,1A por ponto.

\*Conexão conforme o retângulo da esquerda (vermelho).

#### Saídas a relé:

Corrente das saídas a relé (carga resistiva): 2A (1 ponto) até 8A (4, 6 ou 8 pontos) Conexão conforme retângulo da direita (roxo).

## 5. Interfaces de comunicação:

#### - Interfaces seriais:

1x RS232 (COM 0) 1x RS485 (COM 1) 1x RS485 (COM 2): adicionando o módulo VC-RS485 1x Interface USB-C (COM3)

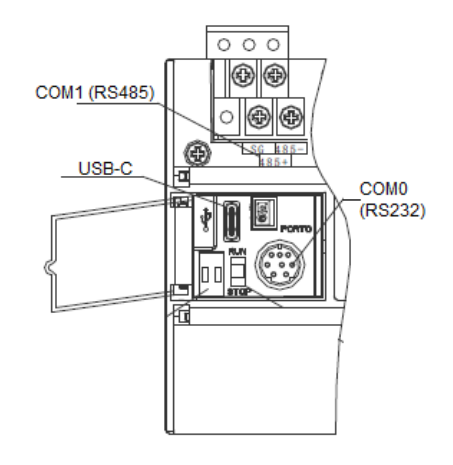

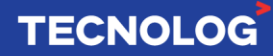

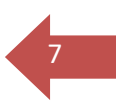

## 6. Instalação do software de programação Auto Studio:

Download da última versão: https://www.veichi.org/download/

Em "Search" pesquise por: "VC Programming Software" e clique em "Go!"

# Download Center (143 results) Search: VC Programming Software File Type: O All O Catalog O Manual O Certificate O Software O CAD

Após identificar o software clique em download no local indicado abaixo:

| File name                    | File format | File size | Update     | Operate  |
|------------------------------|-------------|-----------|------------|----------|
| VC Programming Software V1.1 | zip         | 48MB      | 2022-04-20 | <b>(</b> |

#### Passo a passo da instalação: esquerda para direita e de cima para baixo.

| AutoStudio | - InstallShield Wizard                  | ×  | 🖟 AutoStudio - InstallShield V | Vizard                                                                                                | × |
|------------|-----------------------------------------|----|--------------------------------|----------------------------------------------------------------------------------------------------|---|
| స          | ??????????????????????????????????????? |    |                                | Welcome to the InstallShield Wizard for<br>AutoStudio 1.12                                            |   |
|            | ??<br><mark>??</mark><br>?? [??]        | ~  |                                | The InstallShield(R) Wizard will install AutoStudio 1.11 on you<br>computer. To continue, click Next. | r |
| AutoStudio | ) - InstallShield Wizard                | ×  |                                |                                                                                                    |   |
| ځ          | ????????????                            |    |                                | WARNING: This program is protected by copyright law and<br>international treaties.                    |   |
|            | ??                                      | ~  |                                |                                                                                                    |   |
|            | ??[0]                                   | ?? |                                |                                                                                                    |   |
| -          |                                         |    |                                | < Back Next > Cancel                                                                                  |   |

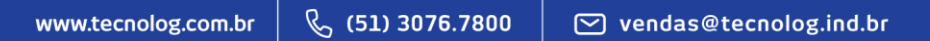

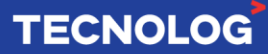

| 🛃 AutoStudio - InstallShield Wizard 🛛 🗙                                                        | 🛃 AutoStudio - InstallShield Wizard 🛛 🕹 🗙                                                                           |
|------------------------------------------------------------------------------------------------|----------------------------------------------------------------------------------------------------|
| Customer Information                                                                           | Destination Folder                                                                                                  |
| Please enter your information.                                                                 | Click Next to install to this folder, or click Change to install to a different folder.                             |
| User Name:                                                                                     | Install AutoStudio to:                                                                                              |
| IECNOLOG                                                                                       | C:\Program Files (x86)\Veichi\AutoStudio\ Change                                                                    |
| Organization:                                                                                  |                                                                                                    |
|                                                                                                |                                                                                                    |
|                                                                                                |                                                                                                    |
| Install this application for:                                                                  |                                                                                                    |
| Anyone who uses this computer (all users)                                                      |                                                                                                    |
|                                                                                                |                                                                                                    |
| InstallShield                                                                                  | InstallShield                                                                                                    |
| < Back Next > Cancel                                                                           | < Back Next > Cancel                                                                                                |
| 🛃 AutoStudio - InstallShield Wizard 🛛 🗙                                                        | Assistente para Instalação de Driver de Dispositivo                                                                 |
| Ready to Install the Program                                                                   | Bem-vindo ao Assistente para                                                                                        |
| The wizard is ready to begin installation.                                                     | Instalação de Driver de Dispositivo!                                                                                |
| If you want to review or change any of your installation settings, click Back. Click Cancel to |                                                                                                    |
| exit the wizard.                                                                               | Este assistente o ajuda a instalar os drivers de software de<br>que alguns dispositivos de computador precisam para |
| Setup Type:                                                                                    | funcionar.                                                                                                    |
| Typical                                                                                        |                                                                                                    |
| Destination Folder:                                                                            |                                                                                                    |
| C:\Program Files (x86)\Veichi\AutoStudio\                                                      |                                                                                                    |
| User Information:<br>Name: TECNOLOG                                                            |                                                                                                    |
| Company:                                                                                       |                                                                                                    |
| InstallShield                                                                                  | Para continuar, clique em 'Avançar'.                                                                                |
| < Back Install Cancel                                                                          | < Voltar Avançar > Cancelar                                                                                         |
|                                                                                                |                                                                                                    |
| Assistente para Instalação de Driver de Dispositivo                                            | # AutoStudio - InstallShield Wizard 🛛 🗙                                                                             |
|                                                                                                |                                                                                                    |

 Autostudio - Installação de Difuer de Dispositivo
 Installação de Difuer de Dispositivo

 Image: Concluindo o Assistente para Instalação de Driver de Dispositivo
 Installação de Driver de Dispositivo

 Os drivers foram instalados com êxto neste computador.
 Agora você pode concectar seu dispositivo a este computador.

 Agora você pode concectar seu dispositivo tenha sido fornecido com instruções, leia-as primeiro.
 Nome do driver

 Nome do driver
 Status

 V EICHI VEICHI VC PLC ...
 Pronto para usar

< Voltar Concluir Cancelar

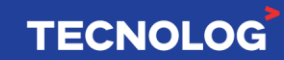

< Back Finish Cancel

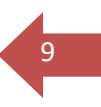

## 7. Conhecendo o Auto Studio:

#### Novo projeto:

Para criar um projeto acesse as abas: "File > New Project"

Defina os campos: "Program name" (nome), "Location" (destino do programa), PLC type (VC1 = série) e "Default editor" (linguagem de programação)

| New project            | ×                               |
|------------------------|---------------------------------|
| Program name           | ensaio                          |
| Location               | sers\TECNOLOG\Documents\ensaio\ |
| PLC type               | VC1 •                           |
| Default editor         | Ladder chart 💌                  |
| Project<br>description |                                 |
|                        | OK Cancel                       |

#### Áreas do Auto Studio:

- A: menus
- B: barras de ferramentas
- C: configurações do projeto
- D: Workspace / diagrama para as lógicas
- E: memórias locais
- F: bibliotecas de instruções/funções de programação
- G: tela de mensagem (resultado da compilação/status de conexão/outros)

| File Edit View Ladder PLC Debug 1 | Tool Window Help A                                   |     |                                          |
|-----------------------------------|------------------------------------------------------|-----|------------------------------------------|
| 00000000000                       |                                                      |     |                                          |
|                                   |                                                      |     |                                          |
| Project Manager # ×               |                                                      | -   | Instruction Tree 🛛 🗘 🗙                   |
| E 🖵 ensaio(VC1)                   | Davish adds Ussishis Mana Manishis Tuna Tuna Commany |     | Basic Instruction                        |
| Program block                     | TAILADE WORL THIADE HAN THE BOOL BOOL                |     | Program control instruction              |
| -M MAIN                           | TEMP BOOL                                            |     | Program control instruction              |
| -5 SBR_1                          | TEMP BOOL                                            |     | SFC instruction                          |
| Citi INI_1                        | TENP BOL                                             |     | Data transmission instructions           |
| Data block                        | 1EXP BOOL                                            |     | E Eleating noint number math instruction |
| B System block                    | x0 Y0                                                | ^   | Accumulator instruction                  |
| - C Extension Modules             |                                                      |     | Word logic instructions                  |
| Cross reference table             |                                                      |     | Shift/rotate instructions                |
| Element monitoring table          |                                                      |     | Enhanced bit logic instruction           |
| Instruction Wizard                |                                                      |     | High-speed I/O instruction               |
| Communication Config              |                                                      |     | Control calculation instruction          |
| COM                               |                                                      |     | External equipment instruction           |
| COM2                              |                                                      |     | Compare date and time instructions       |
| PLC Communication                 |                                                      |     | Compare contactor instructions           |
|                                   |                                                      |     | Data Converting Instruction              |
|                                   |                                                      |     | Word contactor instruction               |
|                                   |                                                      |     | Communication instruction                |
|                                   |                                                      |     | Data check instruction                   |
|                                   |                                                      |     | E- Locating Instruction                  |
|                                   |                                                      |     |                                          |
|                                   |                                                      |     |                                          |
|                                   |                                                      |     |                                          |
|                                   |                                                      |     |                                          |
|                                   |                                                      |     |                                          |
|                                   |                                                      |     |                                          |
|                                   |                                                      |     |                                          |
|                                   |                                                      |     |                                          |
|                                   |                                                      |     |                                          |
|                                   |                                                      |     |                                          |
|                                   |                                                      |     |                                          |
|                                   |                                                      | , × |                                          |
|                                   | μ                                                    |     |                                          |
| Output window                     |                                                      |     | * x                                      |
|                                   |                                                      |     |                                          |
| G                                 |                                                      |     |                                          |
| G                                 |                                                      |     |                                          |
|                                   |                                                      |     |                                          |
| H + F F Compile Communication C   | onvertion /Find /                                    |     | ×                                        |
| For help, press F1                |                                                      |     | OVR Row: 3, Col: 1                       |

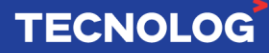

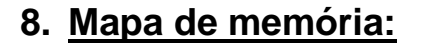

| Pontos I/O                       | 128 entradas/128 saídas<br>(entradas: X0~X177; saídas:<br>Y0~Y177) <b>em octal</b> |
|----------------------------------|------------------------------------------------------------------------------------|
| Relés auxiliares                 | 2048 (M0 ~ M2047)                                                                  |
| Relés auxiliares locais          | 64 (LM0 ~ LM63)                                                                    |
| Relés auxiliares especiais/Flags | 512 (SM0 ~ SM511)                                                                  |
| Relés de estado                  | 1024 (S0 ~ S1023)                                                                  |
| Temporizadores                   | 256 (T0 ~ T255)                                                                    |
| Contadores                       | 256 (C0 ~ C255)                                                                    |
| Registro de dados                | 8000 (D0 ~ D7999)                                                                  |
| Registro de dados locais         | 64 (V0 ~ V63)                                                                      |
| Registros indexados              | 16 (Z0 ~ Z15)                                                                      |
| Registros de dados especiais     | 512 (SD0 ~ SD511)                                                                  |

#### Precisão das memórias dos temporizadores:

T0~T209 (100ms) / T210~251 (10ms) / T252~T255 (1ms)

#### Memórias de contagem:

C0 ~ C199: contador de 16 bits incremental C200 ~ C235: Contador de 32 bits incremental e decremental C236 ~ C263: Contador de 32 bits de contagem rápida

#### Memórias retentivas:

Configuração padrão dos registros retentivos (Ex: M: 1280 ~ 1480 [200 registros])

Acesso: System block > Saving Range

| C 1             |                                         | Defa                        | ult value |
|-----------------|-----------------------------------------|-----------------------------|-----------|
| Element<br>type | Starting position for<br>saving Element | Number of<br>Elements saved |           |
| M:              | 1280 🚔                                  | 200                         | Clear     |
| S:              | 256                                     | 100                         | Clear     |
| D:              | 5120                                    | 1500                        | Clear     |
| C:              | 236                                     | 20                          | Clear     |
| T:              | 0                                       | 0                           | Clear     |

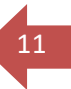

### 9. Instruções básicas:

Devido ao tipo da variável usada existem mais de uma função com o mesmo objetivo. Ex: **MOV / RMOV / DMOV [xMOV S D]** para mover o valor de S para D.

MOV = move um valor inteiro word (16 bits); RMOV = move um valor real / float (32 bits); DMOV = move um valor inteiro double word (32 bits).

#### AND = / AND < / AND > / AND <> / AND >= / AND <=

Compara o valor das memórias S1 e S2 (word)

|                  | =          | (SI) | (52) | FC | С | 10 | =  | 10000<br>D0 | 2000<br>D1 | ⊢ <sup>vo</sup> >  |
|------------------|------------|------|------|----|---|----|----|-------------|------------|--------------------|
|                  | <          | (51) | (52) | н  | С |    | <  | 10000<br>D0 | 2000<br>D1 | $\mapsto$ " >      |
|                  | >          | (S1) | (52) | FC | С | X2 | >  | 10000<br>D0 | 2000<br>D1 |                    |
|                  | $\diamond$ | (SI) | (52) | н  | С | X3 | 0  | 10000<br>D0 | 2000<br>D1 | بر <sub>13</sub> ک |
| ΗН               | >=         | (S1) | (52) | F  | С | 14 | >= | 10000<br>D0 | 2000<br>D1 | ⊢< 🗖 >             |
| $ \rightarrow  $ | <=         | (S1) | (52) | н  | С |    | <= | 10000<br>D0 | 2000<br>D1 | ⊢< <sup>¥5</sup> > |

## ANDD = / ANDD < / ANDD > / ANDD <> / ANDD >= / ANDD <=

Compara o valor das memórias S1 e S2 (DW ou float)

| $\dashv$ $\vdash$ | D=  | (S1)        | (52) | Е | ) | X0 | D=  | 50000<br>D0 | 50000<br>D2 |                    |
|-------------------|-----|-------------|------|---|---|----|-----|-------------|-------------|--------------------|
| $\dashv$ $\vdash$ | D<  | (SI)        | (52) | F | С | X1 | D<  | 50000<br>D0 | 50000<br>B2 | н <sup>и</sup> )   |
| $\dashv$ $\vdash$ | D>  | (S1)        | (52) | н | ) | 12 | D>  | 50000<br>D0 | 50000<br>D2 | ⊢( <sup>12</sup> ) |
| ΗН                | D⇔  | (SI)        | (52) | н | ) | X3 |     | 50000<br>D0 | 50000<br>D2 | H <sup>13</sup> )  |
| ΗН                | D>= | <i>(S1)</i> | (52) | н | ) | X4 | D>= | 50000<br>D0 | 50000<br>D2 | H D                |
| — —               | D<= | (S1)        | (52) | Ц | С | x5 | D⊲= | 50000<br>D0 | 50000<br>D2 | ⊢ <sup>15</sup> >  |

#### Outras funções:

**CTU [CTU D S] =** instrução de contagem que soma um ao valor da variável D (**C**x) para cada pulso em M0 e quando esse valor se igualar ao valor de S (S=3), o contato da variável Cx é acionado.

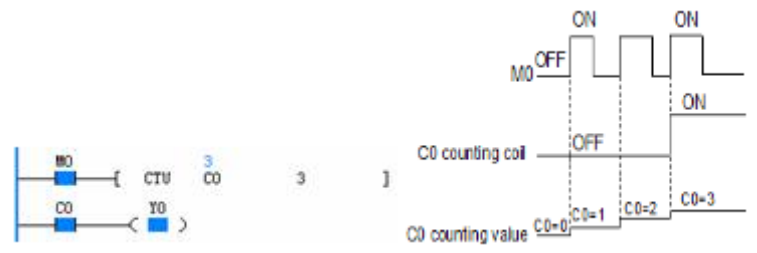

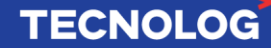

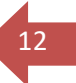

**TON [TON D S] =** temporizador para ligar uma saída com delay. Liga o contato D (T1) caso o contato M0 permanecer acionado mais que o tempo S (S=4).

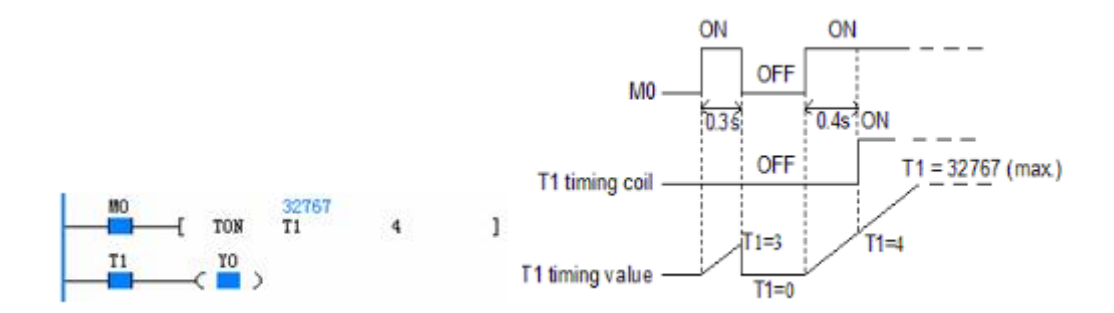

**TOF [TOF D S]** = temporizador para desligar uma saída com delay

RMUL / RDIV / DMUL [xMUL S D] = acionar X0 move o valor da variável S para D

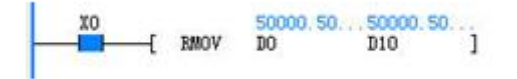

ADD / RADD / DADD = soma S2 em S1 e armazena em D [inteiros / float / double]

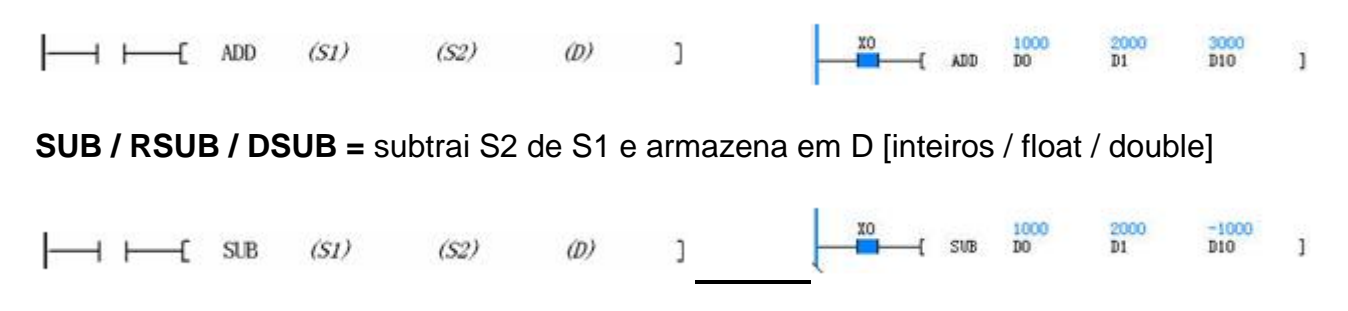

## 10. <u>Conexão entre PC e CLP:</u>

Existem duas possíveis conexões: **USB-C** ou **serial via RS232** (Mini Din 8). **Importante: primeiro energize o CLP e depois conecte o cabo de programação.** 

Acesse: "Tool > PLC Communication > Connect" ou "PLC Communication > Connect"

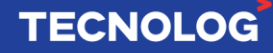

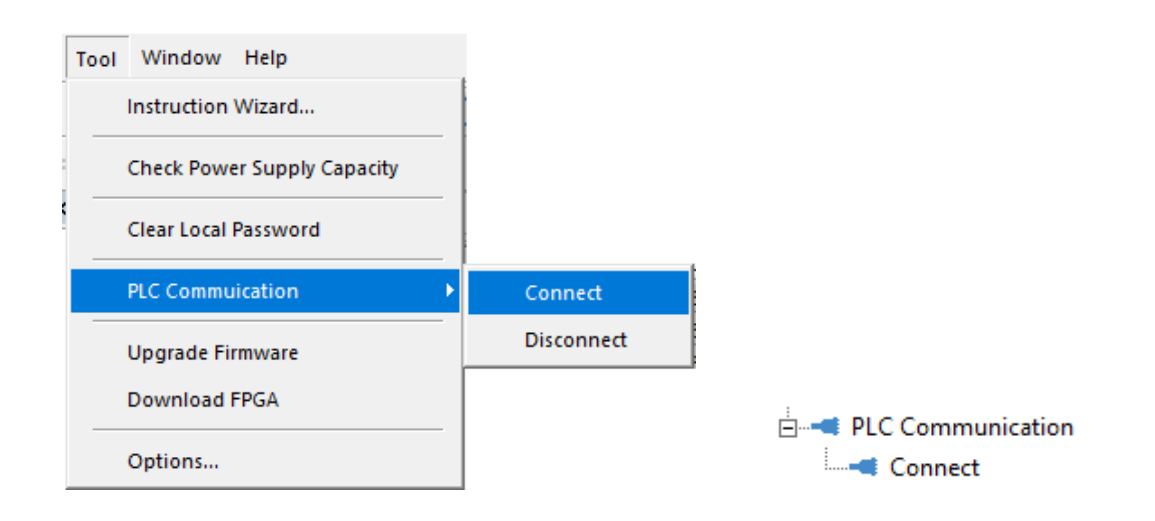

#### - Conexão USB:

escolha a 2<sup>a</sup> opção (USB) > selecione o driver USB0 > "OK" \*lembre-se de primeiro energizar o CLP e depois plugar o cabo USB-C.

| Communication config                           | ×                                 |
|------------------------------------------------|-----------------------------------|
| C Serial Serial Port: Test<br>Baudrate: 2400 V |                                   |
| © USB<br>USB Port: USB0 ▼                      | Auto Studio X                     |
| C Ethernet Peer Device:                        | Connect to PLC over USB succeeded |
| Port: U OK Cancel                              | ОК                                |

\* Caso não apareça "USB0" verifique o cabo, a conexão e se o driver foi instalado corretamente em "Windows" > "Gerenciador de dispositivos"

| × | Ŷ. | VE | ICHI DEVICES         |
|---|----|----|----------------------|
|   | _  | Ŷ  | VEICHI VC PLC SERIES |

#### - Conexão serial (RS232):

Use um conversor USB > RS232 e o cabo de programação serial, através de uma porta COM $\mathbf{x}$  (x = nº porta).

Escolha a 1<sup>a</sup> opção (serial), defina a porta COM > clique "Test" > "OK". Automaticamente irá buscar os parâmetros de rede para estabelecer conexão e se ok, irá apresentar as seguintes mensagens.

TECNOLOG

| Communication                                                | n config  |                        |            |                |                                   |            | $\times$ |
|--------------------------------------------------------------|-----------|------------------------|------------|----------------|-----------------------------------|------------|----------|
| <ul> <li>Serial</li> <li>Serial F</li> <li>Baudra</li> </ul> | Port:     | <b>у сомз</b><br>19200 | <b>v</b>   | Test succ      | Test<br>essful, baudrate<br>E,8,1 | e is 19200 |          |
|                                                              | Auto Stud | io<br>Setting PLC ;    | program po | rt parameter s | X                                 |            |          |
|                                                              |           |                        |            |                | ОК                                |            |          |

## 11. <u>Download ou Upload:</u>

Para fazer download ou upload é necessário que o PC já esteja conectado com o CLP. Para a proteção do projeto é possível definir uma senha para download ("PLC" > "Set password" > "Download password") ou upload "PLC" > "Set password" > "Upload password".

#### Download (PC > CLP):

Para descarregar o programa acesse: "PLC > Download" ou através do atalho "F8".

| PLC | Debug   | Tool | Window | Help    |
|-----|---------|------|--------|---------|
|     | Run     |      |        | F5      |
|     | Stop    |      |        | F6      |
|     | Reset   |      |        |         |
|     | Compile |      |        | Ctrl+F7 |
|     | Compile | AII  |        | F7      |
|     | Upload  |      |        |         |
|     | Downloa | id   |        | F8      |

TECNOLOG

#### Upload (PC < CLP):

Para puxar o programa do CLP acesse: "PLC > Upload".

## 12. <u>Modos de operação (Run / Stop / Reset):</u>

Existem 3 modos: iniciar (roda o scan), pausar (pausa o scan) e resetar.

Run/Start: "PLC > Run" ou "F5" Stop: "PLC > Stop" ou "F6" Reset: "PLC > Reset"

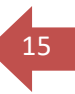

## 13. <u>Monitoramento online:</u>

O monitoramento online da programação é iniciado após estabelecer a conexão entre VC1 e Auto Studio e alterar para o modo de operação "**Run**". Os valores são constantemente atualizados, permitindo verificar o status dos pinos e os valores atuais nos blocos e variáveis.

É possível iniciar o "Monitor" através do ícone:

## 14. <u>Memória imagem/retenção de valores</u>

Para reter os valores nas memórias após a reinicialização do CLP, a memória imagem é salva no CLP quando alteramos a chave de Stop para Run. Para habilitar: System block > Advanced Settings > marque "Element value retained"

| System block           |                              |                                                                                                    |
|------------------------|------------------------------|----------------------------------------------------------------------------------------------------|
| ⊡       System setting | Datablock enabled            | Default value<br>The PLC will initialize the D registers with the<br>datablock. (The "datablock valid" and "element<br>value retained" are both valid, and the "datablock<br>valid" is in priority)            |
|                        | I✓ Element value<br>retained | During the setting, the element value will be saved<br>as image in the process of switching from STOP<br>status to RUN status, it cannot be initialized.<br>(except for elements that defined in saving range) |

## 15. <u>Módulos de expansão:</u>

As CPUs VC1 permitem expandir até 128 pontos (limitado até 64 entradas e 64 saídas)

| Modelos    | Características                                      |
|------------|------------------------------------------------------|
| VC-4AD     | 4 entradas analógicas (-10~10v / -20~20mA / 4~20mA)  |
| VC-4DA     | 4 saídas analógicas (-10~10v / -20~20mA / 4~20mA)    |
| VC-4TC     | 4 entradas para termopar (K/J/E/N/T/R/S, em °C ou F) |
| VC-4PT     | 4 entradas para PT100/cu100/cu50 (°C ou F)           |
| VC-0016ENR | 16 saídas a relé                                     |
| VC-0016ENT | 16 saídas a transistor                               |

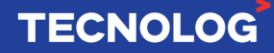

| VC-0808ENR | 8 entradas digitais 24V e 8 saídas a relé       |
|------------|-------------------------------------------------|
| VC-0808ENT | 8 entradas digitais 24V e 8 saídas a transistor |
| VC-1600ENN | 16 entradas digitais 24V                        |

#### Adicionar e configurar expansões:

Para adicionar uma expansão acesse: "Project Manager" > (VC1) > "Extension Modules" > clique no espaço onde será adicionado o módulo e em "Module Tree" > clique 2x sobre a expansão que será adicionada. Para configurar uma expansão, clique 2x sobre a expansão já acionada no barramento.

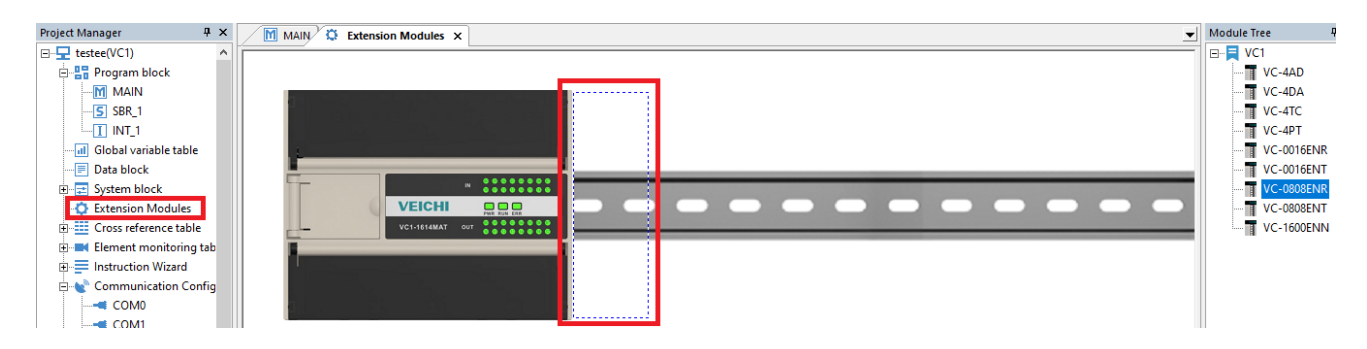

Importante: reinicie o CLP sempre que alterar parâmetros dos módulos.

#### Expansão VC-0808ENR:

Os elementos X (entradas) e Y (saídas) são endereçados na **base octal** e em **sequência**, ou seja, o ponto X10 representa a oitava entrada digital da CPU. Devido ao endereçamento sequencial, caso tenha um módulo de entrada ou saída analógica entre os módulos VC-0808ENR, os endereços permanecerão em sequência.

**Ex:** o CLP de 60 pontos (VC1-3624MAT2) possui 36 entradas digitais (DI) e 24 saídas digitais (D0), com os respectivos registros: X0 a X43 (DI) e Y0 a Y27 (DO), e ao adicionar a expansão VC-0808ENR serão atribuídos os registros X50~X57 para as 8 respectivas entradas digitais e Y30~Y37 para as 8 respectivas saídas digitais desse módulo adicionado. Caso seja adicionado outra expansão VC-0808ENR, os próximos endereços serão X60~X67 (DI) e Y40~Y47 (DO) independente se tiver ou não outras expansões analógicos entre os módulos VC-0808ENR.

| Posição           | CPU          | Slot 1     | Slot 2 | Slot 3     |
|-------------------|--------------|------------|--------|------------|
|                   | VC1-3624MAT2 | VC-0808ENR | VC-4AD | VC-0808ENR |
| Entradas digitais | X0 ~ X43     | X50 ~ X57  | -      | X60 ~ X67  |
| Saídas digitais   | Y0 ~ Y27     | Y30 ~ Y37  | -      | Y40 ~ Y47  |

#### Expansão VC-4AD:

A expansão deve ser alimentada com 24Vdc pela fonte interna da CPU [24V (+) e COM (-)] e aterrada em 🔄. Para ler **tensão**, insira o sinal **positivo** em **Vx+** e **negativo** em **VIx-** e

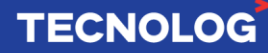

para ler **corrente, jumpeie Vx+** com **lx+** e insira o sinal **positivo** em **Vx+** e o **negativo** em **Vlx-**, sendo "x" o canal.

#### Ligação elétrica:

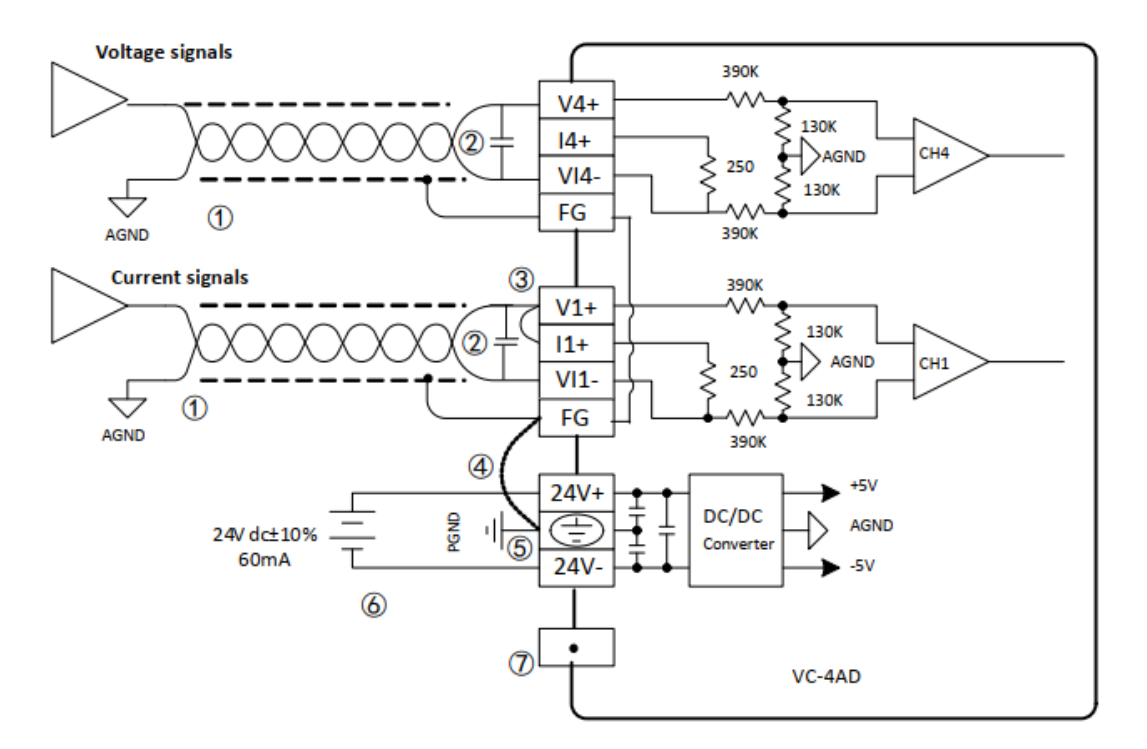

#### Parametrização:

A = navega entre os canais

B = determina o modo de leitura (close = não utilizado / -10V ~ 10V / -20 ~ 20mA / 4 ~ 20mA)

C = média de "x" amostras de tempo

D = memória Dx para visualizar o valor da medição com média

E = memória Dx para visualizar o valor da medição instantâneo

F = memórias Dx para: ID do módulo, versão e status

G = offset. Padrão=sem offset (G1=G3=0 e G2=G4=10000) foto da esquerda. Com offset = foto direita.

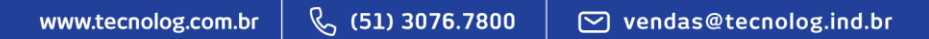

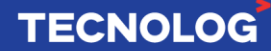

VC-4AD Configuration

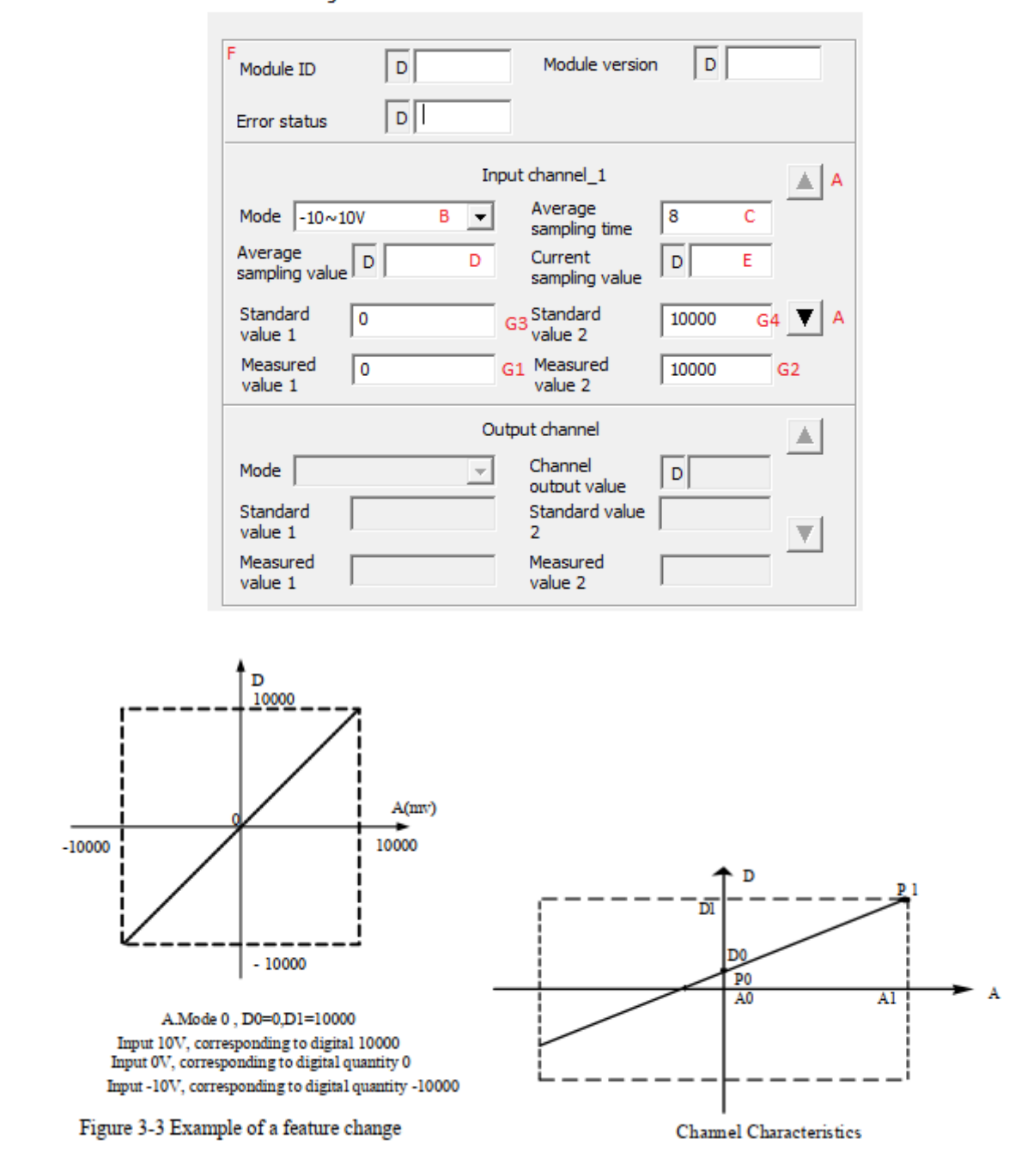

#### Expansão VC-4DA:

#### Expansão VC-4PT:

Essa expansão permite a entrada de até 4 sensores de resistência térmica RTD (Pt100, Cu100 ou Cu50) com conexão usando quatro fios (conexão a esquerda), três ou dois fios (conexão a direita). Caso o tamanho do fio do sensor for acima de 10m é indicado usar o sensor de quatro fios para eliminar erros devido a resistência do fio e recomendamos limitar a distância do sensor em 100m.

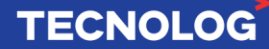

#### Ligação elétrica:

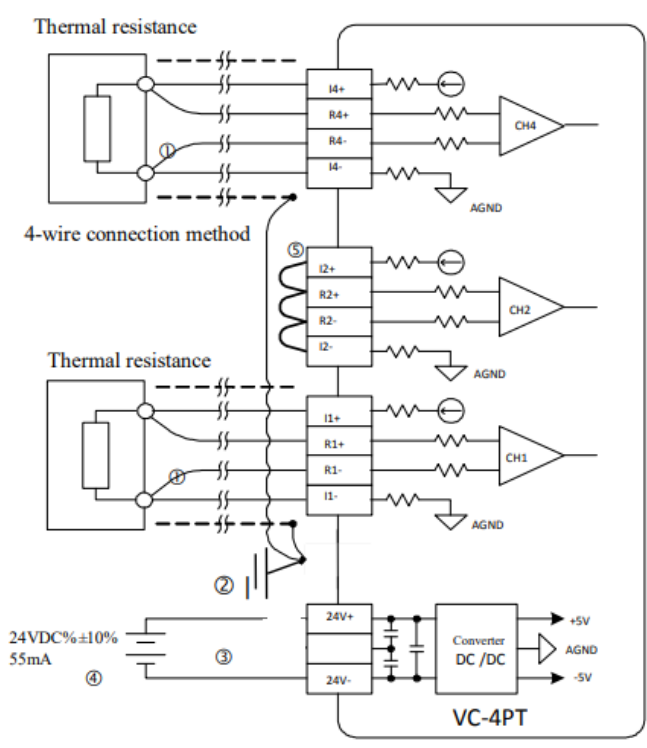

Thermal resistance

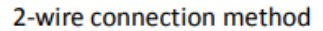

Thermal resistance

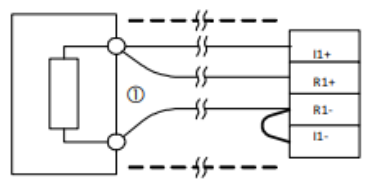

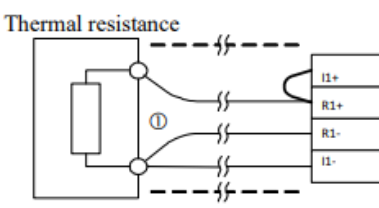

3-wire connection method

## Características:

| Project                 | Indicator                                                                                                    |                                     |                 |                |  |  |  |
|-------------------------|----------------------------------------------------------------------------------------------------|-------------------------------------|-----------------|----------------|--|--|--|
| rioject                 | Celsius (°C)                                                                                                    |                                     | Fahrenheit ( F) |                |  |  |  |
| Input signal            | RTD type: Pt100, C                                                                                                    | RTD type: Pt100, Cu100, Cu50        |                 |                |  |  |  |
| input signar            | Number of channels                                                                                                    | s: 4                                |                 |                |  |  |  |
| Conversion speed        | (15±2%) ms ×4 cha                                                                                                    | annels (unused channels are not con | nverted)        |                |  |  |  |
|                         | Pt100                                                                                                    | −150°C~+600°C                       | Pt100           | −238 F~+1112 F |  |  |  |
| Rated temperature range | Cu100                                                                                                    | −30°C~+120°C                        | Cu100           | −22 F~+248 F   |  |  |  |
|                         | Cu50                                                                                                    | −30°C~+120°C                        | Cu50            | −22 °F~+248 °F |  |  |  |
|                         | 12-bit A/D conversion; temperature values stored in 16-bit binary complement                                                                                                    |                                     |                 |                |  |  |  |
| Digital output          | Pt100                                                                                                    | $-1500 \sim +6000$                  | Pt100           | -2380~+11120   |  |  |  |
| Digital output          | Cu100                                                                                                    | -300~+1200                          | Cu100           | -220~+2480     |  |  |  |
|                         | Cu50                                                                                                    | -300~+1200                          | Cu50            | -220~+2480     |  |  |  |
|                         | Pt100                                                                                                    | 0.2°C                               | Pt100           | 0.36 F         |  |  |  |
| Minimum resolution      | Cu100                                                                                                    | 0.2°C                               | Cu100           | 0.36 F         |  |  |  |
|                         | Cu50                                                                                                    | 0.2°C                               | Cu50            | 0.36 F         |  |  |  |
| Precision               | ±0.5% of full scale                                                                                                    |                                     |                 |                |  |  |  |
| Isolation               | The analogue circuitry is isolated from the digital circuitry by an opto-coupler. The analogue circuitry is<br>internally isolated from the module input 24Vdc supply. No isolation between analogue channels |                                     |                 |                |  |  |  |

#### Parametrização:

- A = navega entre os canais
- B = determina o modo de leitura (Pt100, C<sup>o</sup> ou F<sup>o</sup> / Cu100, C<sup>o</sup> ou F<sup>o</sup> / Cu50, C<sup>o</sup> ou F<sup>o</sup>)
- C = média de "x" amostras de tempo
- D = memória Dx para visualizar a temperatura com média
- E = memória Dx para visualizar a temperatura instantâneo
- F = memórias tipo D para: ID do módulo, versão e status
- G = G = offset. Padrão=sem offset (G1=G3=0 e G2=G4=6000).

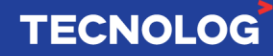

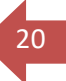

A faixa de medição possui resolução de 0.1, a temperatura é apresentada multiplicada por 10, ou seja, 26.5°C nos mostrará 265 na memória "D" definida.

Quando o sensor é desconectado, o valor do canal será o **menor** valor da escala do modelo do sensor selecionado (Ex: PT100 será -1500).

| Module ID                                                                                                  | D                                                                       |                                                      | Module version                                                                      | n D                                                       |                                       |
|----------------------------------------------------------------------------------------------------|-------------------------------------------------------------------------|------------------------------------------------------|-------------------------------------------------------------------------------------|-----------------------------------------------------------|---------------------------------------|
| status                                                                                                    |                                                                         |                                                      |                                                                                     |                                                           |                                       |
| -                                                                                                    |                                                                         | Cha                                                  | annel_1                                                                             |                                                           |                                       |
| Temp. mode                                                                                                 | Model Pt10                                                              | 0,0 🔻                                                | Average<br>sampling time                                                            | 8 C                                                       |                                       |
| Average<br>temp.                                                                                           | D 2                                                                     | D                                                    | Current temp.                                                                       | D 3                                                       | E                                     |
| Standard<br>temp. 1                                                                                        | 0                                                                       | G3                                                   | Standard<br>temp. 2                                                                 | 6000 0                                                    | 64                                    |
| Measured<br>temp. 1                                                                                        | 0                                                                       | G1                                                   | Measured<br>temp, 2                                                                 | 6000 0                                                    | <sup>32</sup>                         |
| ote:<br>To use the def<br>uto".<br>If there is a "D<br>rresponding ma<br>Standard temp<br>elsius degree ca | ault value of<br>mark in the<br>in module.<br>and measu<br>n be used, a | f the modu<br>front, the<br>ured temp.<br>and the un | le, set the corres<br>at means the D re<br>are used for mod<br>it is 0.1 Celsius de | ponding iten<br>gister addre<br>dule calibratio<br>egree, | n to null or<br>ss of the<br>on. Only |

#### Expansão VC-4TC:

Essa expansão permite ler até 4 sensores termopares (K, J, E, N, T, R ou S) com conexão a dois fios com retorno em °C ou °F. Recomenda-se que os cabos de sinais tenham malha e que sejam afastados de fontes de tensão alternada pois elas causam interferências eletromagnéticas que prejudicam a leitura correta dos termopares. Os cabos de compensação são sujeitos a ruídos, introduzem erros devido a impedância e devem ser menores que 100m.

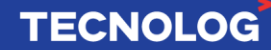

# 21

## Ligação elétrica:

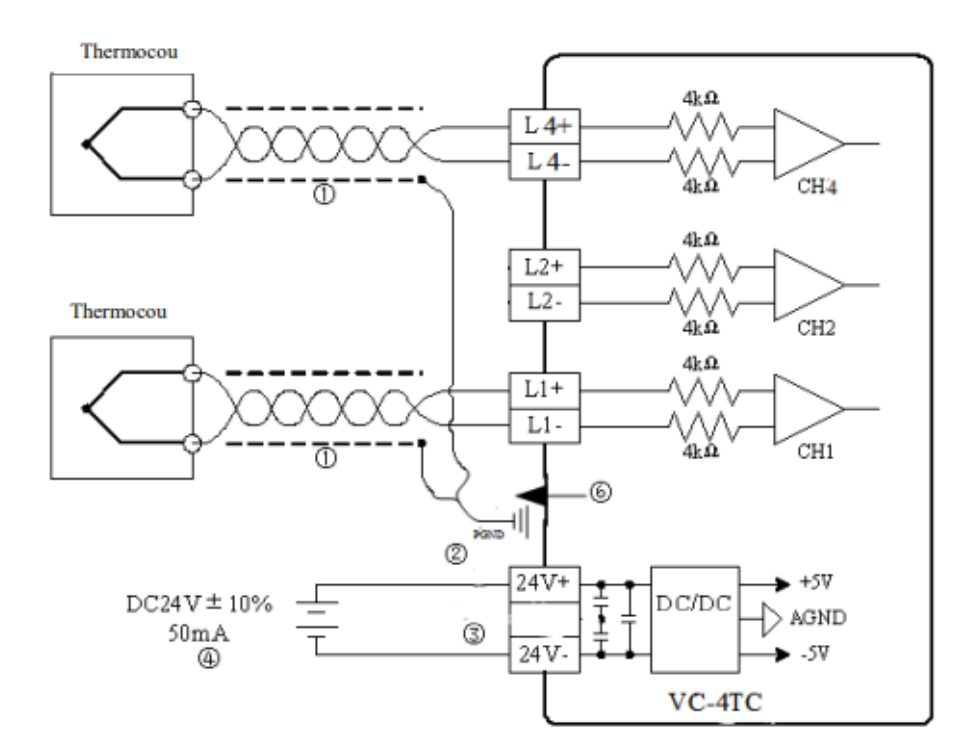

#### **Características:**

| Project                         | Indicator                                                                                               |                              |                 |                    |  |
|---------------------------------|----------------------------------------------------------------------------------------------------|------------------------------|-----------------|--------------------|--|
| Project                         | Celsius (°C)                                                                                            |                              |                 | Fahrenheit ( F)    |  |
| Number of I/O points occupied   | No                                                                                                    |                              |                 |                    |  |
| Input signal                    | Thermocouples: types K, J, E, N, T, R, S (all 7 types available for each channel), 4 channels in total. |                              |                 |                    |  |
| Conversion speed                | (240±2%) ms × 4 channels (no conversion for channels not in use)                                        |                              |                 |                    |  |
|                                 | Type K                                                                                                  | -100°C~1200°C                | Type K          | -148 ₽~2192 ₽      |  |
|                                 | Type J                                                                                                  | -100°C~1000°C                | Type J          | -148 F~1832 F      |  |
|                                 | Type E                                                                                                  | -100°C~1000°C                | Type E          | -148 ₽~1832 ₽      |  |
| Rated temperature range         | Type N                                                                                                  | -100°C~1200°C                | Type N          | -148 F~2192 F      |  |
|                                 | Type T                                                                                                  | -200°C~400°C                 | Type T          | -328 ₽~752 ₽       |  |
|                                 | Type R                                                                                                  | 0°C~1600°C                   | Type R          | 32 F~2912 F        |  |
|                                 | Type S                                                                                                  | 0°C~1600°C                   | Type S          | 32 F~2912 F        |  |
|                                 | 16-bit AD conversion, stored                                                                            | as 16-bit binary complem     | ent             |                    |  |
|                                 | Type K                                                                                                  | $-1000 \sim 12000$           | Type K          | -1480~21920        |  |
|                                 | Type J                                                                                                  | $-1000 \sim 10000$           | Type J          | $-1480 \sim 18320$ |  |
| Disited extend                  | Type E                                                                                                  | $-1000 \sim 10000$           | Type E          | $-1480 \sim 18320$ |  |
| Digital output                  | Type N                                                                                                  | $-1000 \sim 12000$           | Type N          | -1480~21920        |  |
|                                 | Type T                                                                                                  | $-2000 \sim 4000$            | Type T          | -3280~7520         |  |
|                                 | Type R                                                                                                  | 0~16000                      | Type R          | 320~29120          |  |
|                                 | Type S                                                                                                  | 0~16000                      | Type S          | 320~29120          |  |
|                                 | Type K                                                                                                  | 0.8°C                        | Type K          | 1.44 F             |  |
| Minimum and Intim               | Type J                                                                                                  | 0.7°C                        | Type J          | 1.26 F             |  |
| winimum resolution              | Type E                                                                                                  | 0.5°C                        | Type E          | 0.9 F              |  |
|                                 | Type N                                                                                                  | 1°C                          | Type N          | 1.8 F              |  |
|                                 | Type T                                                                                                  | 0.2°C                        | Type T          | 0.36 F             |  |
| Minimum resolution              | Type R                                                                                                  | 1°C                          | Type R          | 1.8 F              |  |
|                                 | Type S                                                                                                  | 1°C                          | Type S          | 1.8 F              |  |
| Total accuracy correction point | ±(0.5% full range + 1 °C), pu                                                                           | re water condensation poi    | nt: 0 °C/32 °F  |                    |  |
| Isolation                       | Isolation between analogue a                                                                            | nd digital circuits with opt | ocouplers.      |                    |  |
| isolation                       | Isolation between the analogo                                                                           | ue circuit power supply an   | d the 24 Vdc su | oply by DC/DC.     |  |
| Note: With the appropriate mode | setting, both $\ {\ensuremath{\mathbb{C}}}$ and $\ {\ensuremath{\mathbb{F}}}$ data ca                   | n be obtained.               |                 |                    |  |

## TECNOLOG

#### Parametrização:

- A = navega entre os 4 canais
- B = determina o modo de leitura (Tipo: K, J, E, N, T, R ou S em °C ou °F)
- C = média de "x" amostras de tempo
- D = memória Dx para visualizar a temperatura com média
- E = memória Dx para visualizar a temperatura instantâneo
- F = variáveis tipo D para: ID do módulo, versão e status
- G = offset = padrão (G1=G3=0 e G2=G4=6000)

A faixa de medição possui resolução de 0.1, a temperatura é apresentada multiplicada por 10, ou seja, 26.5°C nos mostrará 265 na memória "Dx" definida.

Quando o sensor é desconectado o canal irá saturar, mostrando o **maior** valor do modelo do sensor selecionado (Ex: Tipo J será 10000).

| /C-4TC Configu                      | ration         |                                            |          | ×          |
|-------------------------------------|----------------|--------------------------------------------|----------|------------|
| Module ID<br>Module error<br>status |                | Module version<br>Cold spot<br>temperature | D        |            |
| B<br>Temp. mode                     | Model J,centig | Channel_1<br>Average<br>sampling time      | 8 C      | A          |
| Average<br>temp.                    | D 4 D          | Current temp.                              | D 5 E    |            |
| Standard<br>temp. 1                 | 0 G3           | Standard<br>temp. 2                        | 12000 G4 |            |
| Measured<br>temp. 1                 | 0 G1           | Measured<br>temp. 2                        | 12000 G2 | <b>V</b> A |

## 16. Portas de comunicação serial (RS232 e RS485):

Acesse: "Project Manager" > "Communication Config"

COM0/PORT0 = RS232 (escravo) COM1/PORT1 = RS485 (mestre ou escravo) COM2/PORT2 = RS485 (usando o módulo VC-RS485) (mestre ou escravo)

Para configurar: duplo clique sobre a COMx > defina o protocolo > clica em "x setting".

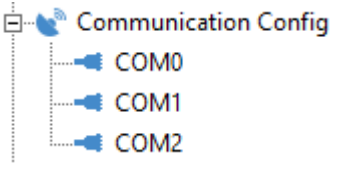

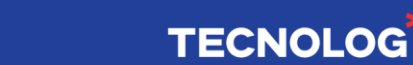

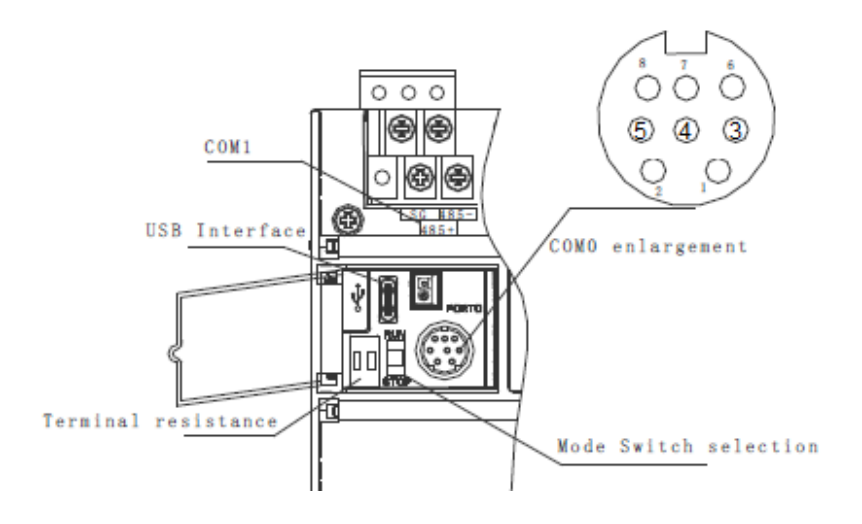

23

TECNOLOG

#### COM0: RS232

| Pino | Nome | Descrição                           |
|------|------|-------------------------------------|
| 3    | GND  | Aterramento                         |
| 4    | RX   | Recepção serial (RS232 para CLP)    |
| 5    | ΤX   | Transmissão serial (CLP para RS232) |

#### COM1 (CPU): RS485+ / RS485- / SG (GND) COM2 (VC-RS485): RS485+ / RS485- / SG (com) Parâmetros das redes seriais:

| Item                       | Setting content                                                                                        |
|----------------------------|----------------------------------------------------------------------------------------------------|
| Station No.                | 0–247                                                                                                  |
| Baud rate                  | 115200, 57600, 38400, 19200, 9600, 4800, 2400, 1200                                                    |
| Data bit                   | Setting to 7 or 8 bits:7 bits for ASCII mode, and 8 bits for RTU mode                                  |
| Parity check               | Setting to none, odd, and even                                                                         |
| Stop bit                   | Setting to 1 or 2: 1 for odd or even check, and 2 for none.                                            |
| Modbus master/slave        | It can be set to master or slave station: PORT1 can be set to master/slave station, and PORT0 can only |
| mousus master/slave        | be set to slave station                                                                                |
| Transmission mode          | Selecting RTU or ASCII mode                                                                            |
| Timeout time of the        | The time for waiting the slave response by the master station exceeds the preset time                  |
| master mode                | The unit for waiting the slave response by the master station exceeds the preset time                  |
| Note: After the operand is | s set and downloaded in the system block, it is valid only after one operation.                        |

#### Mapa das funções Modbus de leitura/escrita:

| Function code | Name of function code       | Modicon data address                        | Type of operable element | Remark     |
|---------------|-----------------------------|---------------------------------------------|--------------------------|------------|
| 01            | Read coils                  | O <sup>note 1</sup> :XXXX                   | Y, X, M, SM, S, T, and C | Bit read   |
| 02            | Read discrete input         | 1 <sup>note 2</sup> :XXXX                   | x                        | Bit read   |
| 03            | Read registers              | 4 <sup>note 3</sup> :XXXX <sup>note 4</sup> | D, SD, Z, T, C, and R    | Word read  |
| 05            | Write single coil           | 0:xxxx                                      | Y, M, SM, S, T, and C    | Bit write  |
| 06            | Write single<br>register    | 4:xxxx                                      | D, SD, Z, T, C, and R    | Word write |
| 15            | Write multiple coils        | 0:xxxx                                      | Y, M, SM, S, T, and C    | Bit write  |
| 16            | Write multiple<br>registers | 4:xxxx                                      | D, SD, Z, T, C, and R    | Word write |

## Mapa relacionando os endereços do CLP e os endereços do protocolo Modbus:

| Eleme<br>nt | Туре           | Physical element                               | Protocol<br>address      | Supported<br>function code | Remark                                                                                             |  |
|-------------|----------------|------------------------------------------------|--------------------------|----------------------------|----------------------------------------------------------------------------------------------------|--|
| Y           | Bit            | Y0-Y777<br>(octal code) 512 points in<br>total | 0000-0511                | 01, 05, and 15             | Output state, element number:<br>Y0–Y7 and Y10–Y17                                                 |  |
| x           | Bit            | X0–X777<br>(octal code) 512 points in<br>total | 1200-01711               | 01, 02, 05 and<br>15       | Input state, it supports two kinds of<br>addresses, and the element number<br>is same as the above |  |
| м           | Bit            | M0-M2047<br>M2048-M10239                       | 2000–4047<br>12000-20191 | 01, 05, and 15             |                                                                                                    |  |
| SM          | Bit            | SM0-SM255<br>SM256-SM1023                      | 4400-4655<br>30000-30767 | 01, 05, and 15             |                                                                                                    |  |
| s           | Bit            | S0-S1023<br>S1024-S4095                        | 6000-7023<br>31000-34071 | 01, 05, and 15             |                                                                                                    |  |
| т           | Bit            | T0-T255<br>T256-T511                           | 8000-8255<br>11000-11255 | 01, 05, and 15             | State of T element                                                                                 |  |
| С           | Bit            | C0-C255<br>C256-C511                           | 9200-9455<br>10000-10511 | 01, 05, and 15             | State of C element                                                                                 |  |
| D           | Word           | D0-D7999                                       | 0000-7999                | 03, 06, and 16             |                                                                                                    |  |
| SD          | Word           | SD0-SD255<br>SD256-SD1023                      | 8000-8255<br>12000-12767 | 03, 06, and 16             |                                                                                                    |  |
| Z           | Word           | Z0Z15                                          | 8500-8515                | 03, 06, and 16             |                                                                                                    |  |
| т           | Word           | T0-T255<br>T256-T511                           | 9000-9255<br>11000-11255 | 03, 06, and 16             | Current value of T element                                                                         |  |
| С           | Word           | C0-C199                                        | 9500-9699                | 03, 06, and 16             | Current value of C element (INT)                                                                   |  |
| С           | Double<br>word | C200-C255                                      | 9700-9811                | 03 and 16                  | Current value of C element (DINT)                                                                  |  |
| С           | Double<br>word | C256-C306                                      | 10000-10101              | 03 and 16                  | Current value of C element (DINT)                                                                  |  |
| R           | Word           | R0-R32767                                      | 13000-45767              | 03, 06, and 16             |                                                                                                    |  |

## 17. <u>Comunicação Serial (CLP escravo):</u>

| COM1 Config       |                     |             |           | $\times$ |
|-------------------|---------------------|-------------|-----------|----------|
|                   |                     |             |           |          |
| C No Pr           | rotocal             |             |           |          |
| C Free            | port protocal       | Freeport se | tting     |          |
| Mode              | bus protocal        | Modbus se   | tting     |          |
| C N:N p           | rotoci              | N:N setti   | ng        |          |
| Modbus Protocol   |                     |             |           | ×        |
|                   |                     |             | Defeut    | h Valua  |
| PLC serial port s | etting              |             | Defaul    |          |
| Baud rate         | 19200 -             | Parity      | None      | •        |
| Data bit          | 8 🔻                 | Stop bit    | 1         | •        |
| master/slav       | ve mode             | Slav        | e Station | -        |
| Station no.       |                     | 1           |           | •        |
| Transmissio       | on mode             | RTU         | Mode      | •        |
| Timeout tim       | ne of the main mode | 100         | D         | × ms     |
| Retry times       | ;                   | 0           |           | <u>*</u> |
|                   | ОК                  |             | Cancel    |          |

## TECNOLOG

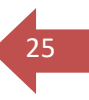

## 18. <u>Comunicação Serial (CLP mestre):</u>

Configure os dados de rede da porta COMx (COM0 = RS232 ou COM1 = RS485) de acordo com os dados do dispositivo escravo que queres comunicar.

| COM1 Config                 |                  | $\times$      |
|-----------------------------|------------------|---------------|
|                             |                  |               |
| C No Protocal               |                  |               |
| C Freeport protocal         | Freeport setting |               |
| Modbus protocal             | Modbus setting   |               |
| C N:N protoci               | N:N setting      |               |
| Modbus Protocol             |                  | ×             |
|                             |                  | Default Value |
| - PLC serial port setting   |                  |               |
| Baud rate 19200             | ▼ Parity No      | ne 🔻          |
| Data bit 8                  | - Stop bit 1     |               |
| , ,                         |                  |               |
| master/slave mode           | Master S         | tation 💌      |
| Station no.                 | 1                | <b>•</b>      |
| Transmission mode           | RTU Mod          | e ▼           |
| Timeout time of the main mo | de 1000          | ÷ ms          |
| Retry times                 | 0                | <u>*</u>      |
| ОК                          | Car              | ncel          |

Será necessário criar a tabela de requisições, para isso: clique com o botão auxiliar do mouse sobre a COM**x** > "Add config table"

| 🗄 🔡 Commu   | nication Config  |
|-------------|------------------|
| CON         | 10               |
| CON         | 11               |
| CON         | Open             |
| 🗄 🔫 PLC Cor | Add config table |
|             | Encrypt/Decrypt  |
|             | Delete           |

Duplo clique sobre "protocolo Config" que irá abrir a tabela (indicada abaixo).

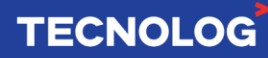

| MODB | COM1<br>COM1<br>COMDBU<br>US Config_C | S Config  |                   |              |           |        |             |        |    |        |        |
|------|---------------------------------------|-----------|-------------------|--------------|-----------|--------|-------------|--------|----|--------|--------|
| Num  | Slave ID                              | Comm Type | Func              | Trigger Elem | Slave Reg | Length | Master Elem | Remark |    |        |        |
| 0    | 1                                     | trigger   | read resistor(03) | M2000        | 2000      | 1      | D3000       |        |    |        | C HEX  |
|      |                                       |           |                   |              |           |        |             |        |    |        | DEC    |
|      |                                       |           |                   |              |           |        |             |        |    |        | Append |
|      |                                       |           |                   |              |           |        |             |        |    |        | Insert |
|      |                                       |           |                   |              |           |        |             |        |    |        | Delete |
|      |                                       |           |                   |              |           |        |             |        |    |        | Up     |
|      |                                       |           |                   |              |           |        |             |        |    |        | Down   |
|      |                                       |           |                   |              |           |        |             |        |    |        | Clear  |
| 1    | nport                                 | Expor     | t                 |              |           |        |             |        | ОК | Cancel |        |

Obs: todos os campos são editáveis.

#### Adicionar uma requisição: "Append"

Slave ID: escravo a se comunicar

Comm Type: trigger (por um contato lógico) ou loop (temporizado)

Func: função

Trigger Elem: se "Comm Type = trigger" defina a memória para triggar / se "Comm Type = loop" defina um oscilador para ler/escrever ciclicamente (SM10 [10ms] / SM11 [100ms] / SM12 [1s] / SM13 [1min] / SM14 [1h]) Slave Reg: registro inicial da requisição

Length: quantidade de registros para requisição

Master Elem: registro inicial do CLP para salvar (caso lê) a requisição

## Exemplo: CLP VC1 e AM8T (módulo da Tecnolog de 8 entradas para termopares)

Devemos alimentar o módulo AM8T nos terminais 24V (-) e (+) e

#### - Configuração do AM8T:

A configuração do módulo é feita pelas chaves DIP no painel frontal, numeradas de 1 a 8.

A chave colocada para cima representa o valor 1 (ligada) e para baixo, o valor 0 (desligada).

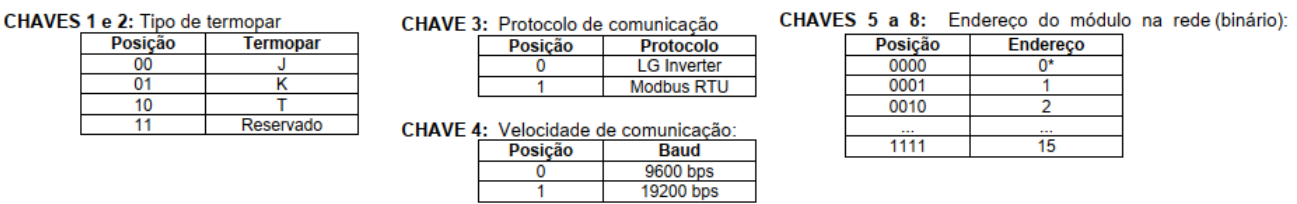

Configuração das DIPs (3,4 e 8 = on)

Leitura de termopares tipo J (ch1 e ch2 = on) em Modbus RTU (ch3 = 1), a 19200 kbps (ch4 = on) para o escravo 1 (ch8 = on).

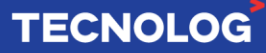

O módulo AM8T possui registros Modbus para os 8 canais e a junta fria. Acessamos através da função Modbus 3x ou 4x nos registros 1 (ch1) a 8 (ch8) com resolução de 1 °C ou nos registros 20 (ch1) a 27 (ch8) com resolução de 0,1 °C. Verificamos a temperatura da junta fria (x10 °C) no endereço 0.

#### COMUNICAÇÃO MODBUS

O módulo AM8T permite também a comunicação no protocolo Modbus RTU, com os seguintes parâmetros:

- ENDEREÇO: 1 a 15
   DALLE PATE: 1 a 15
- BAUD RATE: 9600 ou 19200.
   PARITY BIT: NONE
- DATA BIT: 8
- STOP BIT:

Os seguintes comandos estão implementados:

| Função | Descrição              |
|--------|------------------------|
| 03     | Read Holding Registers |
| 04     | Read Input Registers   |

As duas funções de leitura acessam os mesmos registros internos e podem ser trocadas à vontade.

Os seguintes registros são disponibilizados para leitura:

| Endereço | Descrição                                                |
|----------|----------------------------------------------------------|
| 0        | Temperatura junta fria (x10 °C)                          |
| 1 a 8    | Temperatura canais 1 a 8 (x1 °C)                         |
| 20 a 27  | Temperatura canais 1 a 8 com<br>resolução total (x10 °C) |

O tempo de resposta do módulo ao mestre Modbus está fixado em 2ms (19200bps) ou 4ms (9600bps).

#### - Configuração no Auto Studio:

Configure o canal RS485 com um duplo clique em COM1, marque a opção "Modbus protocol", acesse "Modbus setting" e ajuste os parâmetros do canal conforme definidos no módulo (obs: "Station no." é o número do CLP na rede).

| COM1 Config         |                  | ×     | Modbus Protocol                                                                             |           |                                             |                        |
|---------------------|------------------|-------|---------------------------------------------------------------------------------------------|-----------|---------------------------------------------|------------------------|
| C No Protocal       | 1                |       | PLC serial port setting                                                                     |           |                                             | Default Value          |
| C Freeport protocal | Freeport setting |       | Baud rate 19200                                                                             | <b>•</b>  | Parity check None                           | - <b>-</b>             |
| Modbus protocal     | Modbus setting   |       | Data bit 8                                                                                  | -         | Stop bit 1                                  | -                      |
| C N:N proto         | N:N setting      |       | ,                                                                                           |           | ,                                           |                        |
|                     | ОКС              | ancel | master/slave mode<br>Station no.<br>Transmission mode<br>Timeout time of the<br>Retry times | main mode | Master Stat<br>247<br>RTU Mode<br>1000<br>2 | ion V<br>V<br>Ms<br>ms |
|                     |                  |       | 0                                                                                           | к         | Cance                                       | el                     |

Clique com o botão auxiliar do mouse em COM1 e acesse "Add config table", para criar a tabela de requisições para os escravos da rede RS485.

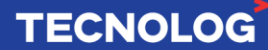

MODBUS Config\_COM1

| Num | Slave ID | Comm Type | Func              | Trigger Elem | Slave Reg | Length | Master Elem | Remark    |        |
|-----|----------|-----------|-------------------|--------------|-----------|--------|-------------|-----------|--------|
| 0   | 2        | trigger   | read resistor(03) | MO           | 20        | 8      | D3000       |           | C HEX  |
|     |          |           |                   |              |           |        |             |           | DEC    |
|     |          |           |                   |              |           |        |             |           |        |
|     |          |           |                   |              |           |        |             |           | Append |
|     |          |           |                   |              |           |        |             |           |        |
|     |          |           |                   |              |           |        |             |           | Insert |
|     |          |           |                   |              |           |        |             |           |        |
|     |          |           |                   |              |           |        |             |           | Delete |
|     |          |           |                   |              |           |        |             |           |        |
|     |          |           |                   |              |           |        |             |           | Up     |
|     |          |           |                   |              |           |        |             |           |        |
|     |          |           |                   |              |           |        |             |           | Down   |
|     |          |           |                   |              |           |        |             |           |        |
|     |          |           |                   |              |           |        |             |           | Clear  |
|     |          |           |                   |              |           |        |             |           |        |
|     | . 1      |           | 1                 |              |           |        |             |           | 1      |
| Imp | bort     | Export    |                   |              |           |        |             | OK Cancel |        |

#### - Estrutura para ler os 8 canais do AM8T:

Para adicionar uma linha clique em "Append";

**Slave ID** = 1 (n<sup>o</sup> escravo), **Comm Type** = trigger (coleta os dados manualmente), **Func** = read register (03) = função da norma Modbus, **Trigger Elem** = M0 (contato que quando fechado coleta os dados), **Slave Reg** = 20 (endereço inicial do registro Modbus base 0), **Length** = 8 (quantidade de registros a serem coletados) e **Master Elem** = D3000 (registro interno inicial que será armazenado).

MODBUS Config\_COM1

| Num | Slave ID | Comm Type | Func              | Trigger Elem | Slave Reg | Length | Master Elem | Remark |
|-----|----------|-----------|-------------------|--------------|-----------|--------|-------------|--------|
| 0   | 1        | trigger   | read resistor(03) | МО           | 20        | 8      | D3000       |        |

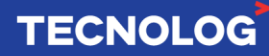

## 19. <u>Comunicação entre IHM Veichi Vi20 e CLP VC1 (RS485):</u>

No exemplo vamos comunicar IHM Veichi Vi20 (7") com o CLP VC1 via Modbus RTU RS485, conectando a porta COM2 da IHM (bornes A+ e B-) com a porta COM1 do CLP (bornes 485+ e 485-).

#### Parâmetros de rede no CLP:

| COM1 Config                                     |          |              |             |
|-------------------------------------------------|----------|--------------|-------------|
| C No Protocal                                   |          |              |             |
| C Freeport protocal                             | Freeport | setting      |             |
| Modbus protocal                                 | Modbus   | setting      |             |
| C N:N protoci                                   | N:N se   | tting        |             |
| Modbus Protocol                                 |          |              |             |
| PLC serial port setting<br>Baud rate 115200     | Parity   | De           | fault Value |
| Data bit 8 🗸                                    | Stop bit | 1            | •           |
| master/slave mode                               | s        | lave Station | •           |
| Station no.                                     | 1        |              | -           |
|                                                 | R        | TU Mode      | -           |
| Transmission mode                               | 1        |              |             |
| Transmission mode Timeout time of the main mode | 1        | 000          | n           |

#### Parâmetros de rede na IHM Veichi:

As IHMs Vi20 possuem o mapa dos CLPs VC1, para isso adicione um driver Veichi: COM2 > Habilita "Connect Device (Master)" > Veichi > Veichi VC PLC Series e copie os parâmetros da rede definidos no CLP.

|                                                                                                    | Printer K                                      | Advanced Communication Settings                                                                                          |
|----------------------------------------------------------------------------------------------------|------------------------------------------------|----------------------------------------------------------------------------------------------------|
| COM2 COM3                                                                                                    | Remote HMI R                                   | Timeout And Group Packaging Parameters                                                                                   |
| Connect Device                                                                                                 | e(Master) 💿 Provide Serv                       | Auto Package:                                                                                                    |
| turer: VEICHI                                                                                                  |                                                | Timeout(ms): 1000 🚔 Bit Register Interval:                                                                               |
| Type: VEICHI VC PLC Series                                                                                     |                                                | Protocol Timeout1: 30 🖨 Protocol Timeout2:                                                                               |
| e Alias: Device1                                                                                               |                                                | Word Register Interval: 8 🚔 Max Bit Registers:                                                                           |
| tion No.: Constant 🔹 🛛 🖨                                                                                       | Synchronize Static                             | Max Word Registers: 16 🗲 Time Interval:                                                                                  |
| ast Station: Ma                                                                                                | Naster Station No.: 254 🗢                      | Communication Abnormal                                                                                                   |
| nication Setting<br>nunication Type: RS485-2<br>Rate: 115200<br>3it: 8<br>Bit: 1<br>Bit: None<br>Reset Advance | Compatible Model<br>VC1S<br>VC1 VC2 VC3<br>VC5 | Tip Display Time(s): 0<br>Word and Byte Port Order<br>16-bit Integer: 21<br>32-bit Integer: 2143<br>32-bit Float: 2143 ▼ |

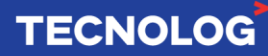

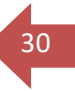

## 20. IHM e CLP VC1 (Modbus genérico) via RS485:

Para ilustrar essa comunicação usamos a IHM Weintek com um driver Modbus genérico.

A tabela abaixo relaciona os registros do CLP VC1 com endereços Modbus:

| Eleme<br>nt | Туре           | Physical element                               | Protocol<br>address | Supported<br>function code | Remark                                                                                             |
|-------------|----------------|------------------------------------------------|---------------------|----------------------------|----------------------------------------------------------------------------------------------------|
| Y           | Bit            | Y0-Y777<br>(octal code) 512 points in<br>total | 0000-0511           | 01, 05, and 15             | Output state, element number:<br>Y0–Y7 and Y10–Y17                                                 |
| x           | Bit            | X0–X777<br>(octal code) 512 points in<br>total | 1200-01711          | 01, 02, 05 and<br>15       | Input state, it supports two kinds of<br>addresses, and the element number<br>is same as the above |
| м           | Bit            | M0-M2047                                       | 2000-4047           | 01, 05, and 15             |                                                                                                    |
| SM          | Bit            | SM0-SM255                                      | 4400-4655           | 01, 05, and 15             |                                                                                                    |
| s           | Bit            | S0-S1023                                       | 6000-7023           | 01, 05, and 15             |                                                                                                    |
| т           | Bit            | T0-T255                                        | 8000-8255           | 01, 05, and 15             | State of T element                                                                                 |
| с           | Bit            | C0-C255                                        | 9200-9455           | 01, 05, and 15             | State of C element                                                                                 |
| D           | Word           | D0-D7999                                       | 0000-7999           | 03, 06, and 16             |                                                                                                    |
| SD          | Word           | SD0-SD255                                      | 8000-8255           | 03, 06, and 16             |                                                                                                    |
| Z           | Word           | Z0-Z15                                         | 8500-8515           | 03, 06, and 16             |                                                                                                    |
| т           | Word           | T0-T255                                        | 9000-9255           | 03, 06, and 16             | Current value of T element                                                                         |
| С           | Word           | C0-C199                                        | 9500-9699           | 03, 06, and 16             | Current value of C element (INT)                                                                   |
| с           | Double<br>word | C200-C255                                      | 9700-9811           | 03 and 16                  | Current value of C element (DINT)                                                                  |
| с           | Double<br>word | C256-C306                                      | 10000-10101         | 03 and 16                  | Current value of C element (DINT)                                                                  |
| R           | Word           | R0-R32767                                      | 13000-45767         | 03, 06, and 16             |                                                                                                    |

#### Configuração da IHM Weintek no EasyBuilder Pro:

Crie um projeto para o modelo da sua IHM > em "System Parameter" > Device > "Add Device" > escolha o driver "Modbus RTU (Zero-based addressing)" > Selecione a COM**x** referente a porta RS485 da IHM (Ex: MT8071IP = RS485 = COM2).

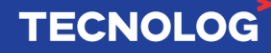

| Device type :         | MODBUS RTU (Zero-bas                         | ed Addressing)                     |
|-----------------------|----------------------------------------------|------------------------------------|
|                       | Device ID : 160, V.5.00, MODBUS_RTU.e30      |                                    |
| I/F:                  | <u>R5-485 2W</u> ~                           | Open Device Connection Guide       |
| * Support off-line si | mulation on HMI (use LB-12358).              |                                    |
| * Support communi     | cations between HMI and device in pass-throu | ıgh mode.                          |
| * Set LW-9903 to 2    | to enhance the speed of download/upload dev  | vice program in pass-through mode. |
| COM :                 | COM2 (19200,N,8,1)                           | Settings                           |
|                       | Open HMI pin assignment guide                |                                    |
| ſ                     | Device default station no. : 1               |                                    |
|                       | Use broadcast command                        |                                    |
|                       | Default station no. use station no. variable |                                    |

#### Entenda os formatos Modbus da Weintek:

O driver Modbus RTU (Zero-based addressing) da Weintek relaciona um formato próprio (esquerda) com o formato Modbus normalizado (direita).

| Mod        | bus RTU function code:                   |                               |
|------------|------------------------------------------|-------------------------------|
| <b>0</b> x | 0x01 Read coil                           | 0x05 write single coil        |
| 0x_r       | multi_coils 0x01 Read coil               | 0x0f write multiple coils     |
| 1x         | 0x02 Read discrete input                 | N/A for write operation       |
| 3x         | 0x04 Read input register                 | N/A for write operation       |
| 4x         | 0x03 Read holding register               | 0x10 write multiple registers |
| 5x         | 0x03 Read holding register               | 0x10 write multiple registers |
| (Not       | e: reverse word order in double word f   | ormat)                        |
| 3xbi       | t is equivalent to 3x                    |                               |
| 4xbi       | t is equivalent to 4x                    |                               |
| 6x         | 0x03 Read holding register               | 0x06 write single register    |
| (Not       | e: 6x is limited to device of one word o | nly)                          |

Usamos os formatos: 0x (bit), 6x (word) e 5x (float/dw)

0x = substitui 0x01 (read coil) e 0x05 (write single coil).
6x = substitui 0x03 (read holding register) e 0x06 (write multiple register).
5x = substitui 0x03 (read holding register) e 0x10 (write multiple register) = 3x com swap.

**TECNOLOG** 

**Bit:** CLP > X0 = **5x** e registro 1200. Na IHM = objeto Bit lamp = **0x1200** Para ler a entrada X0 na IHM, inserimos um objeto "Bit lamp"

Word (16bits): CLP = word DO = 3x e registro 0 e IHM: numeric input = 6x0 Float/DW (32 bits): CLP: D1/D2 = 3x e registro 1/2 e IHM: numeric input = 5x1

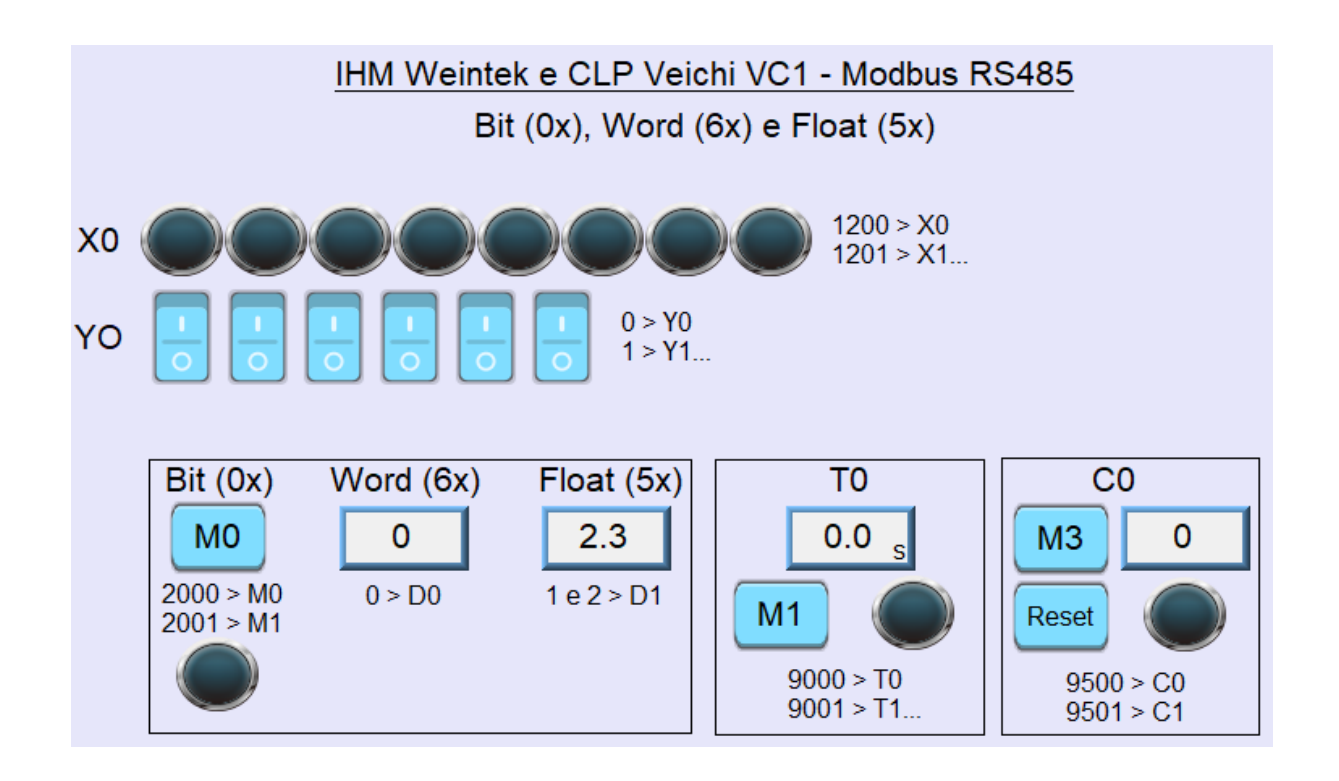

#### Configuração do CLP no Auto Studio para comunicar com a IHM Weintek:

Para definir os dados da rede Modbus RS485:

Communication Config > COM1 > COM1 Config > Modbus protocol > Modbus setting

| Modbus Protocol               | ×             |
|-------------------------------|---------------|
| □ PIC serial port setting     | Default Value |
| Baud rate 19200 -             | Parity None 🔻 |
| Data bit 8 🗸                  | Stop bit 1    |
| master/slave mode             | Slave Station |
| Station no.                   | 1 🔹           |
| Transmission mode             | RTU Mode 💌    |
| Timeout time of the main mode | 1000 📩 ms     |
| Retry times                   | 0             |
| ОК                            | Cancel        |

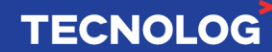

## IHM Weintek e CLP VC1 (driver dedicado) em Modbus RS485

Crie um projeto para o modelo da sua IHM

"Home" > "System Parameter" > Device > "Add Device" > encontre o driver "VEICHI VC Series PLC" > Selecione a COMx referente a porta RS485 (Ex: MT8071IP = COM2) > ajuste os dados da porta COMx conforme mostrado abaixo (padrão da COM1 do VC1).

| Device Settings       |                                                                                                    | :                                |
|-----------------------|----------------------------------------------------------------------------------------------------|----------------------------------|
| Name :                | VEICHI VC Series PLC                                                                                                |                                  |
|                       | O HMI                                                                                                    |                                  |
| Location :            | Local V Settings                                                                                                    |                                  |
| * Select Local for a  | device connected to this $\ensuremath{HMI}$ , or Remote for a device connected through another $\ensuremath{HMI}$ . |                                  |
| Device type :         | VEICHI VC Series PLC +                                                                                              |                                  |
|                       | Device ID : 617, V.1.10, VEICHI_VC_SERIES_PLC.e30                                                                   |                                  |
| I/F:                  | RS-485 2W  V Open Device Connection Guide                                                                           |                                  |
| * Support off-line si | imulation on HMI (use LB-12358).                                                                                    |                                  |
|                       |                                                                                                    |                                  |
|                       |                                                                                                    | Durving Setting on               |
| COM :                 | COM2 (19200.E.8.1)                                                                                                  |                                  |
|                       | Open HMI pin assignment quide                                                                                       | COM Port Settings                |
|                       |                                                                                                    |                                  |
| C                     | Device default station no. :                                                                                        | COM: COM 2 V Data bits: 8 Bits V |
|                       | Use broadcast command                                                                                               | Stop bits : 1 Bit                |
|                       | Default station no. use station no. variable                                                                        | Stop bits. Thit                  |
|                       | How to designate the station no. in object's address?                                                               |                                  |
|                       |                                                                                                    | Communication Settings           |
| Inter                 | val of block pack (words): 5 V                                                                                      | Timeout (sec) : 1.0 🔻            |
| Max. rea              |                                                                                                    | Turn around delay (ms) : 0       |
| Max. wri              | te-command size (words): 120                                                                                        | Resending commands : 0 🔻         |

#### Configuração do CLP no Auto Studio (COM1 = RS485):

Para definir os dados da rede Modbus RS485:

Acesse COM1 em "Communication Config" > marque "Modbus protocol" e acesse "Modbus setting" > confirme os dados de rede (padrão).

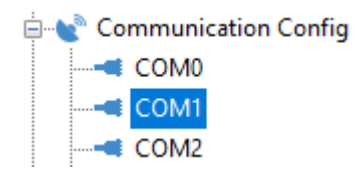

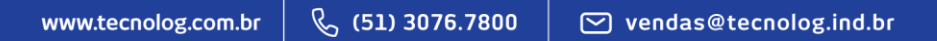

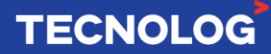

|                                       |                  | Modbus Protocol                                          |      |                          |               |           | >           |
|---------------------------------------|------------------|----------------------------------------------------------|------|--------------------------|---------------|-----------|-------------|
|                                       |                  | PLC serial port setting<br>Baud rate 19200<br>Data bit 8 | ~    | Parity check<br>Stop bit | Defai<br>Even | ult Value | •<br>]<br>] |
| COM1 Config                           |                  |                                                          |      | claure                   | Charling      |           | 1           |
| O No Protocal                         |                  | master/slave mode<br>Station no.<br>Transmission mode    |      | 1<br>RTU I               | Mode          | ~         |             |
| <ul> <li>Freeport protocal</li> </ul> | Freeport setting | Timeout time of the main                                 | mode | 1000                     | 1             | *<br>*    | ms          |
| Modbus protocal                       | Modbus setting   | Retry times                                              |      | 0                        |               | *         |             |
| ○ N:N protoc                          | N:N setting      | ОК                                                       |      |                          | Cancel        |           |             |

## 21. <u>Contagem de pulsos rápidos (HSC):</u>

- Existem 4 modos de contagem que relaciona as respectivas memórias de contagem **(C)** e contato **(SM)** de status para cada canal:

Uma fase (1 entrada incremental): C236 ~ C247 e SM236 ~ SM247 Uma fase bidirecional (1 entrada incrementa e 1 entrada decrementa): Duas fases (1 entrada = fase A e 1 entrada = fase B): C256 ~ C263 e SM256 ~ SM263 Duas fases quadratura (1 entrada = fase A e 1 entrada fase B): C256 ~ C263 e SM100 ~ SM103

**Função HCNT:** função usada para a contagem rápida de pulsos, permite leitura de encoders e sensores de pulsos rápidos sendo composta por:

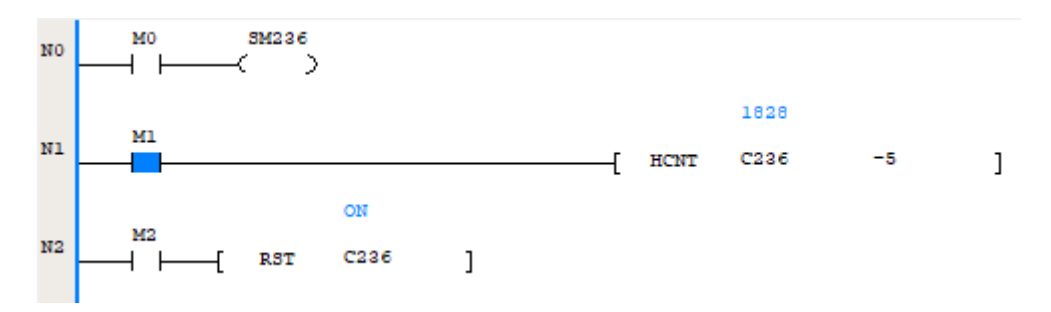

Para a entrada X0:

- sinal de contagem: SM236
- entrada para habilitar a contagem: M1;
- memória de contagem: C236

- setpoint para zerar: valor ou variável para ligar/desligar o bit da memória C236 quando o valor de contagem passar o valor definido.

- reset/RST: função para zerar os pulsos de C236 quando acionada a entrada M2.

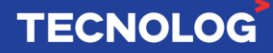

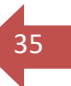

#### Modos de contagem:

| heput<br>po | żot  |             |             |             |             |             |             |             |             | Max.<br>frequency (kHz) |
|-------------|------|-------------|-------------|-------------|-------------|-------------|-------------|-------------|-------------|-------------------------|
| Count       | ter  | X0          | X1          | X2          | X3          | X4          | X5          | X6          | X7          | VC1                     |
|             | C236 | Up/Do<br>wn |             |             |             |             |             |             |             |                         |
|             | C237 |             | Up/Do<br>wn |             |             |             |             |             |             | 50                      |
|             | C238 |             |             | Up/Do<br>wn |             |             |             |             |             |                         |
| Sin         | C239 |             |             |             | Up/Do<br>wn |             |             |             |             |                         |
| gle-<br>pha | C240 |             |             |             |             | Up/Do<br>wn |             |             |             |                         |
| one         | C241 |             |             |             |             |             | Up/Do<br>wn |             |             | 10                      |
| t           | C242 |             |             |             |             |             |             | Up/Do<br>wn |             |                         |
| t           | C243 |             |             |             |             |             |             |             | Up/Do<br>wn | 10                      |
| e           | C244 | Up/Do<br>wn |             | Reset       |             |             |             |             |             | 50                      |
|             | C245 |             |             |             |             | Up/Do<br>wn |             | Reset       |             | 10                      |
|             | C246 | Up/Do<br>wn |             | Reset       | Start       |             |             |             |             | 50                      |
|             | C247 |             |             |             |             | Up/Do<br>wn |             | Reset       | Start       | 10                      |

#### - Uma fase (1 entrada incrementa/decrementa): C236 ~ C247 e SM236 ~ SM247

| Туре              | Counter SN | Up/down control |
|-------------------|------------|-----------------|
|                   | C236       | SM236           |
|                   | C237       | SM237           |
|                   | C238       | SM238           |
|                   | C239       | SM239           |
|                   | C240       | SM240           |
| Single-phase one  | C241       | SM241           |
| point count input | C242       | SM242           |
|                   | C243       | SM243           |
|                   | C244       | SM244           |
|                   | C245       | SM245           |
|                   | C246       | SM246           |
|                   | C247       | SM247           |

Entrada X0 (C236 e SM236), entrada X1 (C237 e SM237), ...

O valor na memória C236 decrementa se SM236 está desligada e incrementa se SM236 está ligada, a cada pulso na entrada X0.

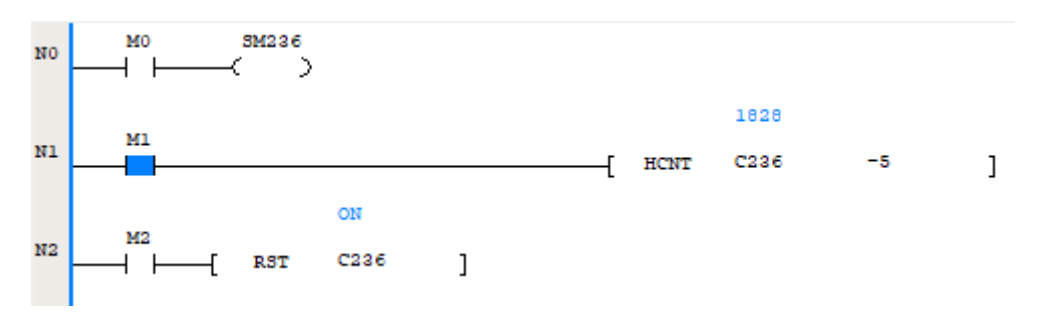

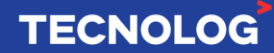

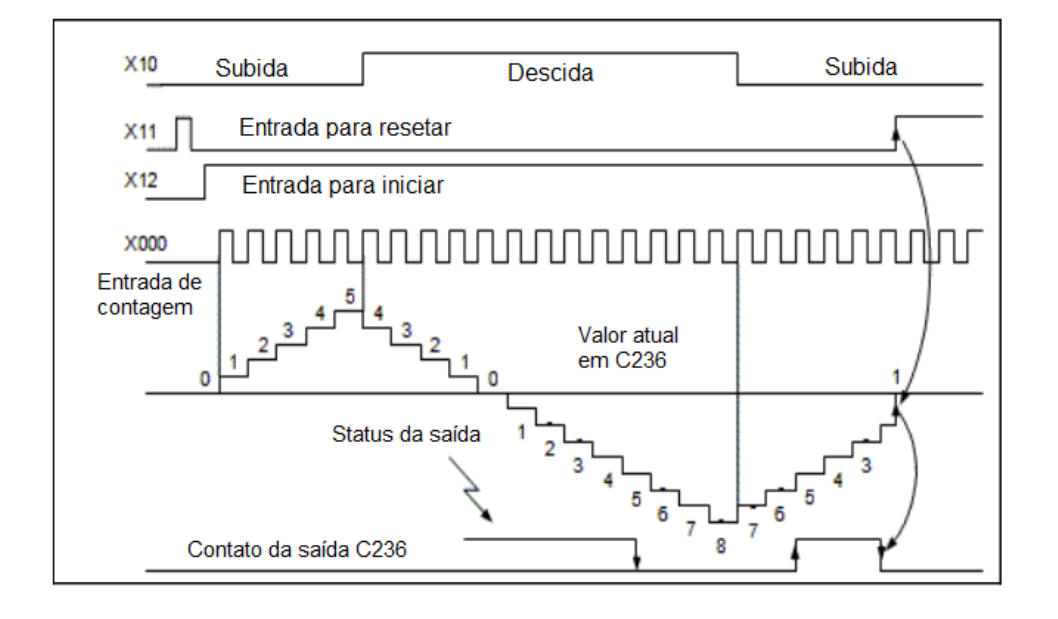

# - Uma fase bidirecional (1 entrada incrementa e 1 entrada decrementa): C248 ~ C255 e SM248 ~ SM255

A entrada X0 (incrementa) e a entrada X1 (decrementa) em C248 e o contato SM248 fecha se o valor está decrementando e abre se está incrementando.

| Heput<br>po | 1<br>1<br>1 |    |      |       |       |    |      |       |       |
|-------------|-------------|----|------|-------|-------|----|------|-------|-------|
| Count       | ter         | X0 | X1   | X2    | X3    | X4 | X5   | X6    | X7    |
|             | C248        | Up | Down |       |       |    |      |       |       |
| Sin         | C249        |    |      | Up    | Down  |    |      |       |       |
| gle-<br>pha | C250        |    |      |       |       | Up | Down |       |       |
| Se          | C251        |    |      |       |       |    |      | Up    | Down  |
| ecti        | C252        | Up | Down | Reset |       |    |      |       |       |
| onal<br>cou | C253        |    |      |       |       | Up | Down | Reset |       |
| nt          | C254        | Up | Down | Reset | Start |    |      |       |       |
| t           | C255        |    |      |       |       | Up | Down | Reset | Start |

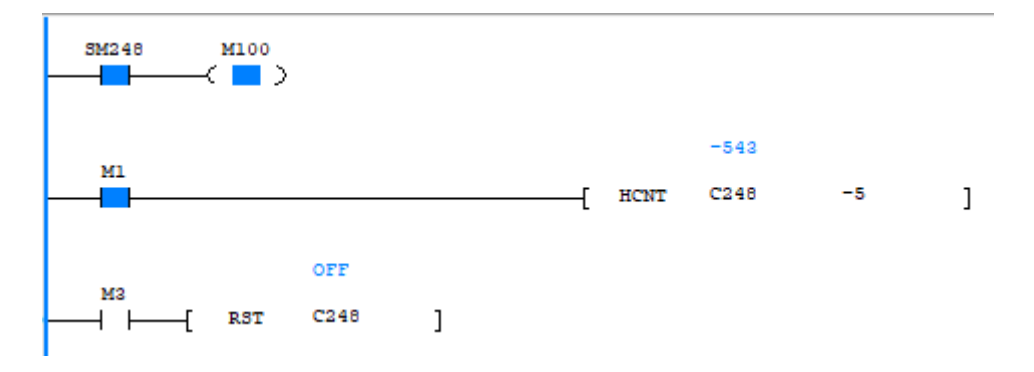

## TECNOLOG

# Duas fases (1 entrada = fase A e 1 entrada = fase B): memórias C256 ~ C263 e SM256 ~ SM263

No exemplo usamos a fase A na entrada X0 e a fase B na entrada X1. As bobinas SM100~SM103 devem estar **desligadas**.

O contato M1 inicia a contagem, o contato M2 reseta o contador e o contato SM256 indica o sentido de rotação, contagem positiva o contato abre e contagem negativa o contato fecha.

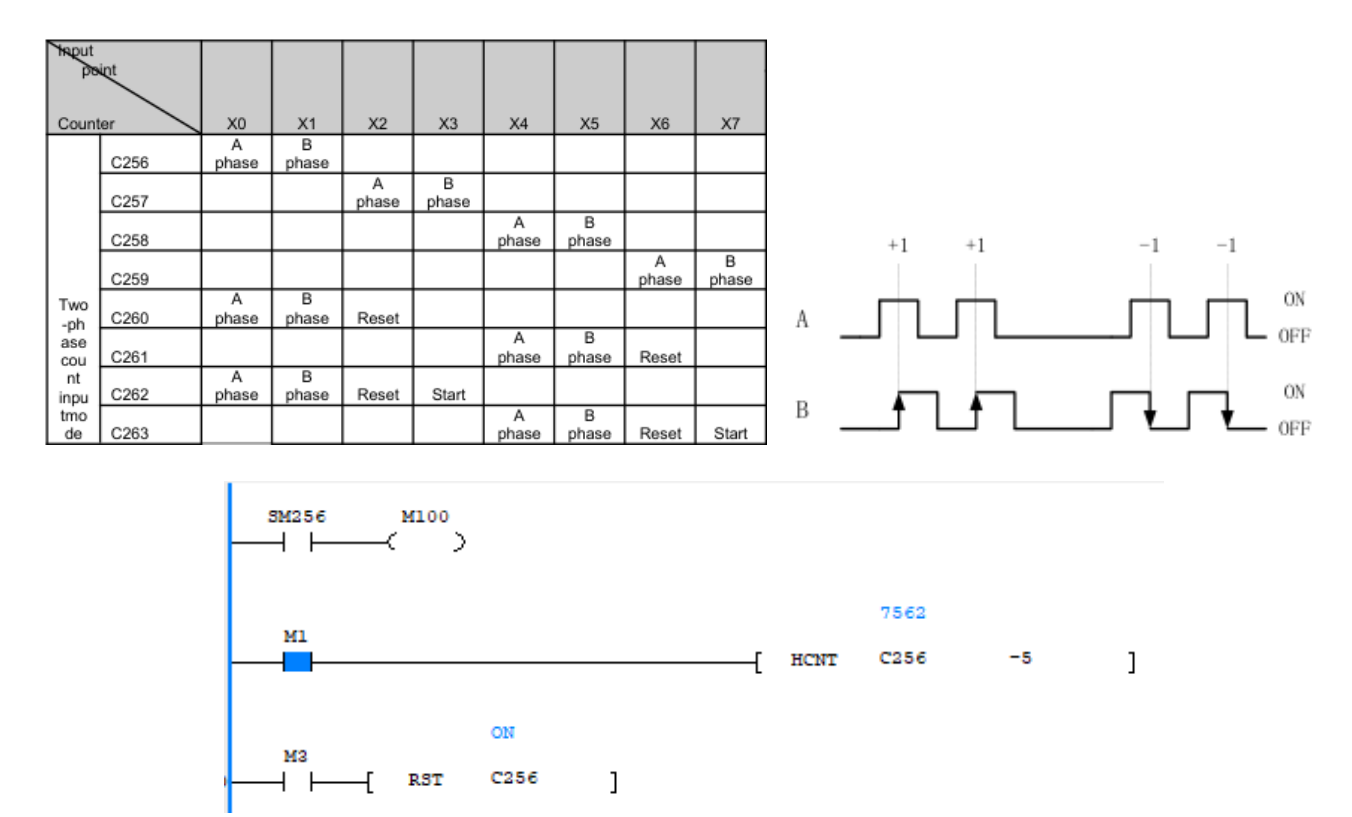

# - Duas fases quadratura (1 entrada = fase A e 1 entrada = fase B) – memórias C256 ~ C263 e SM100 ~ SM103

No exemplo usamos a fase A na entrada X0 e a fase B na entrada X1. Para habilitar o modo quadriplicado, as bobinas SM100 ~ SM103 devem estar **ligadas**.

A memória C256 incrementa quando a fase A está adiantada da fase B e decrementa quando atrasada. O contato SM

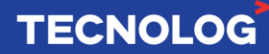

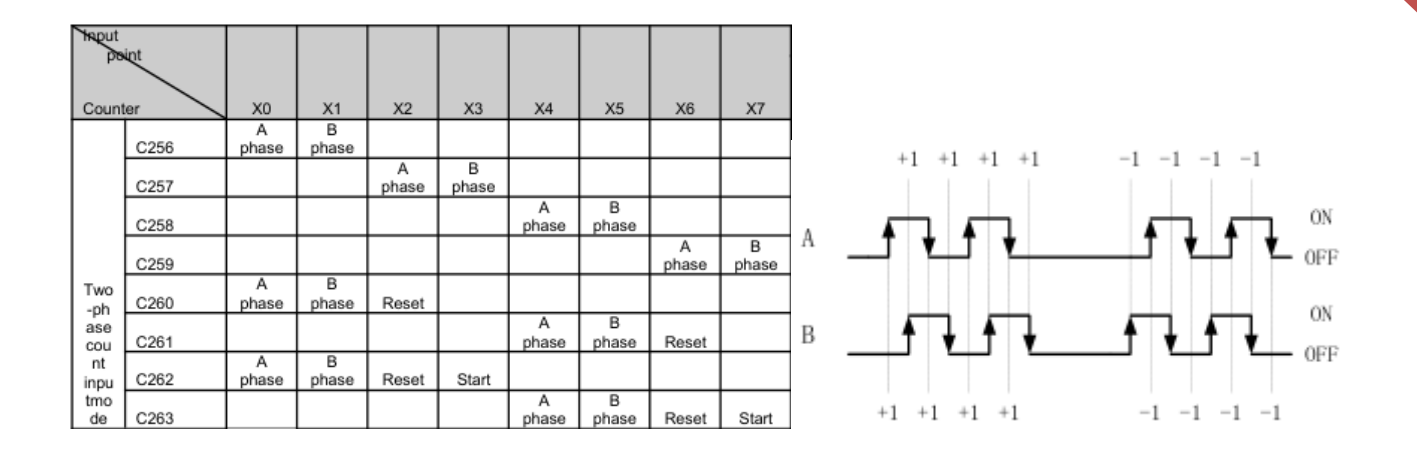

## 22. <u>Controle de posição e velocidade:</u>

Ambos os controles usam uma saída para pulsos e outra para direção (P+D). As saídas de pulsos são: eixo 0 (Y0), eixo 1 (Y1) e eixo 2 (Y2) e as saídas de direção poderão ser qualquer uma com exceção da saída escolhida para gerar os pulsos.

| Output<br>axis | Supported<br>mode    | Defir         | nition of the output points | Output mode definition |
|----------------|----------------------|---------------|-----------------------------|------------------------|
| 0              | Pulse +              | Pulse         | Y0                          | Pulse + direction      |
| Ŭ              | direction            | Directio<br>n | Any output points except Y0 |                        |
| 1              | Pulse +<br>direction | Pulse         | Y1                          | Direction              |
| 1              |                      | Directio<br>n | Any output points except Y1 |                        |
|                | Pulse +              | Pulse         | Y2                          |                        |
| 2              | direction            | Directio<br>n | Any output points except Y2 |                        |

Abaixo encontra-se o diagrama elétrico entre o CLP VC1 a transistor e um motor de passo para o controle do eixo 0, usando uma fonte extarna de 24vdc (também é possível usar a fonte interna do clp (24v e COM).

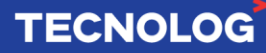

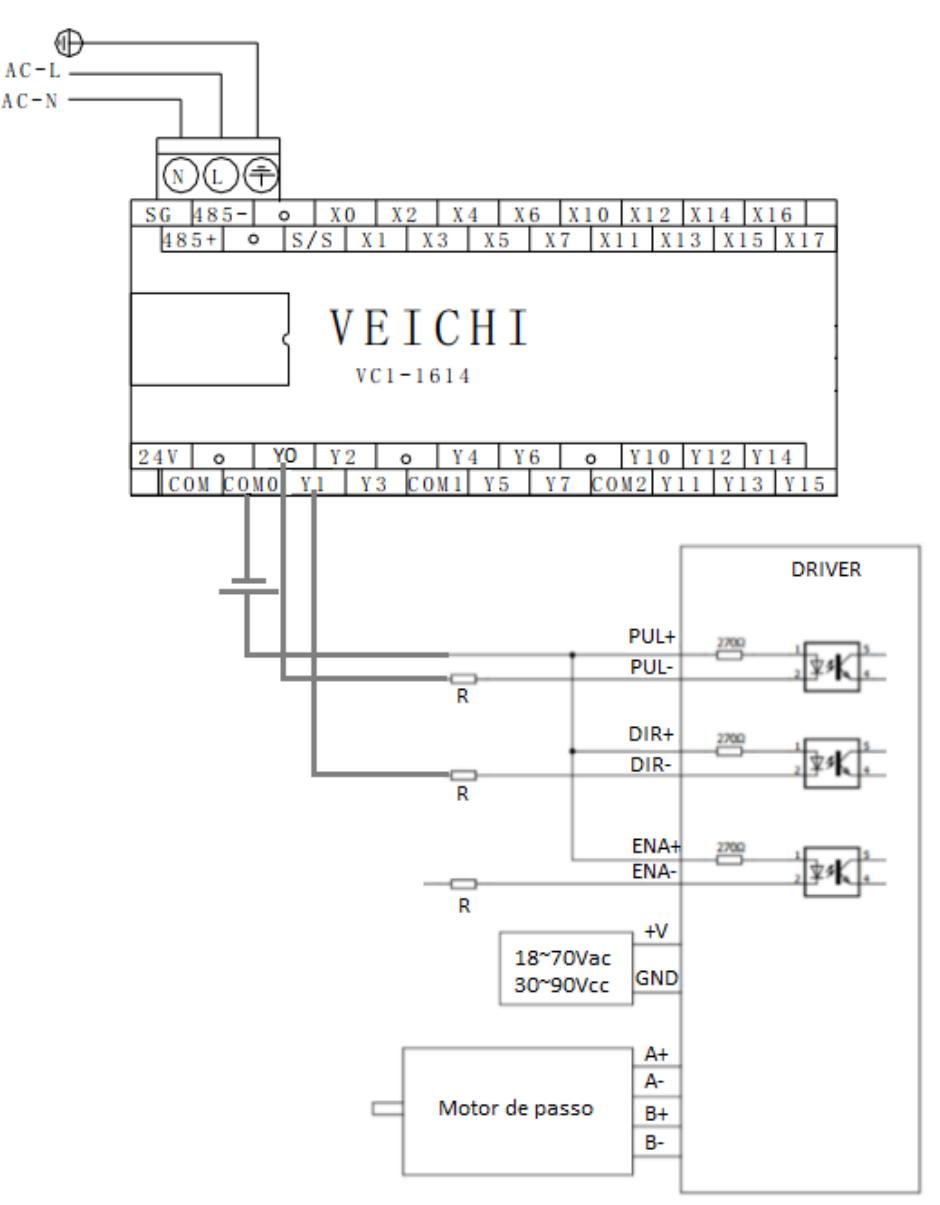

O CLP VC1 permite **posicionamento relativo/incremental (função DRVI)** e o **posicionamento absoluto (função DRVA)** e ambas as funções utilizam os mesmos parâmetros.

As memórias globais (flags) para posicionamento são: SM270~SM327 e SD160~SD216 e podem ser consultadas no Auto Studio em "Global Variable table".

#### Instrução DRVI: Posicionamento relativo de 1 eixo via pulso + direção

→ → DRVI (S1) (S2) (D1) (D2) ]

#### Áreas da função:

S1 = D0 (o sinal indica o sentido de rotação e o valor a quantidade de pulsos a deslocar); S2 = D10 (velocidade em RPM)

D1 = Y0 (saída digital de pulsos);

D2 = Y3 (saída digital do sentido de rotação).

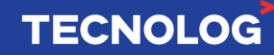

Se o valor de S1 for positivo = D2 liga, caso contrário D2 desliga.

#### Exemplo:

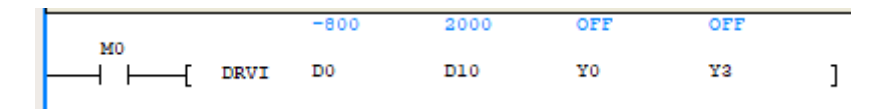

A entrada M0 inicia o movimento, a saída Y0 envia 800 pulsos na direção oposta (aciona Y3 automaticamente) com velocidade de 200hz. Acionar novamente M0 resulta em um novo ciclo de pulsos.

#### Instrução DRVA: Posicionamento absoluto de 1 eixo via pulso + direção

└──┤ ├──-{ DRVA (S1) (S2) (D1) (D2) ]

#### Áreas da função:

S1 = D0 (sinal: sentido de rotação e valor: posição a deslocar); S2 = D10 (velocidade em RPM)

D1 = Y0 (saída digital de pulsos);

D2 = Y3 (saída digital do sentido de rotação).

Se o valor de S1 for positivo = D2 liga, caso contrário D2 desliga.

#### Instrução PLSV: controle de velocidade

→ [ PLSV (S) (D1) (D2) ]

#### Áreas da função:

S = 2000 (velocidade em Hz); D1 = Y0 (saída digital de pulsos); D2 = Y3 (saída digital do sentido de rotação).

Se o valor de S for positivo = D2 liga, caso contrário D2 desliga.

#### Exemplo:

A entrada X1 inicia o movimento a saída Y0 gera pulsos para manter o eixo girando a 200hz na direção horária (nesse caso não aciona Y3).

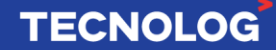

#### ZRN: instrução Homing

Ladder diagram:

S1: velocidade alta (inicial)
S2: velocidade baixa (após acionar o sensor DOG)
S3: entrada do sensor DOG
D: saída dos pulsos

**Funcionamento:** o contato M2 inicia o homing e o motor irá girar na velocidade alta (2000), quando encontrar o sensor DOG (X0=ligada) irá assumir a velocidade baixa (500) até desacionar o sensor DOG (X0=desligada) parando o movimento.

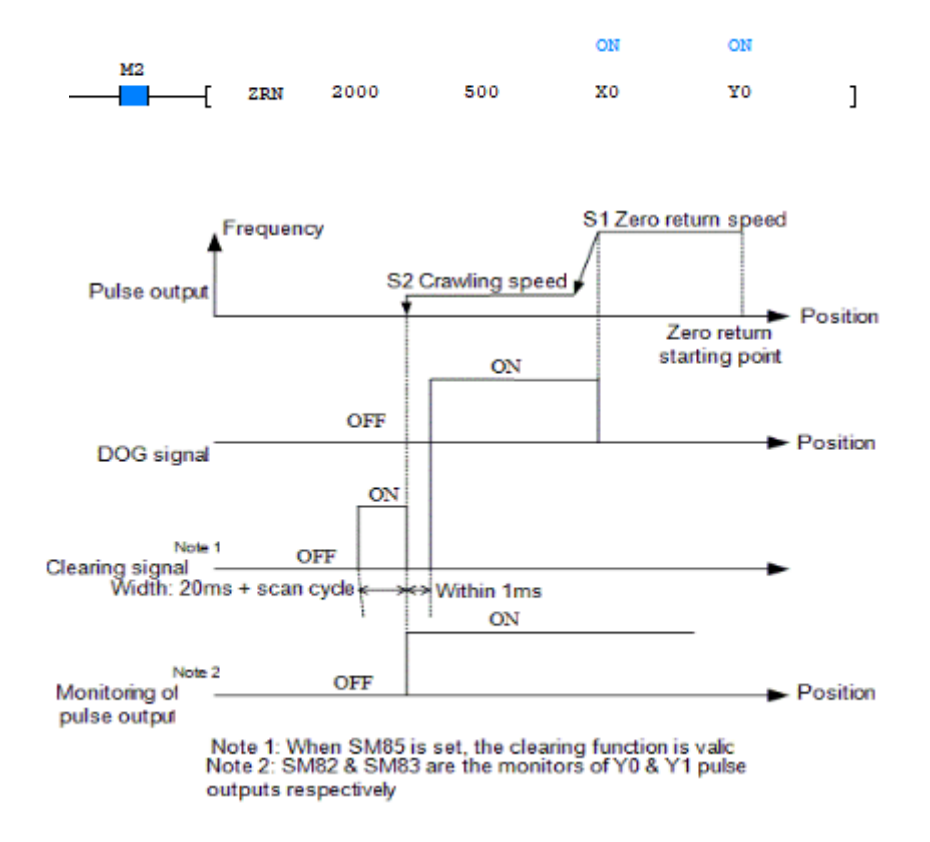

## 23. Protocolo N-N:

O protocolo N-N da Veichi possibilita a comunicação multi-mestre através do meio físico RS485 de forma descomplicada, os CLPs compartilham entre si memórias Words e Bits que podem ser acessadas por qualquer CLP que estiver nessa rede e caso algum dispositivo seja desconectado não compromete a comunicação dos demais. Existem duas topologias: **single-layer** e **multi-layer**, a primeira permite comunicar de 2 a 32 CLPs diretamente pela CPU e segunda deverá ser acrescentado o módulo VC-RS485, adicionando até 16 dispositivos por multi-layer (ver manual original).

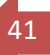

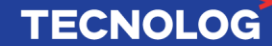

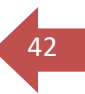

#### Single-Layer:

O N-N single-layer permite comunicar de 2 a 32 CLPs, com até 64 memórias words (D7700~D7763) e até 512 bits (M1400~M1911) compartilhadas entre si.

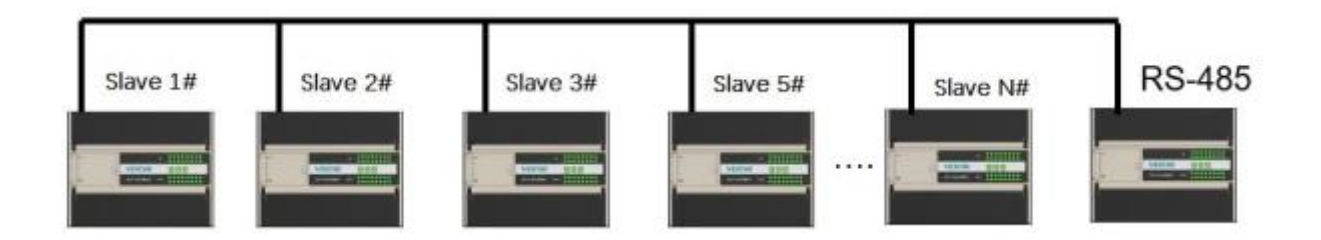

O modo determina a quantidade de escravos e as memórias a serem compartilhadas:

Mode 5: até 2 escravos (#0 e #1), 32 words e 256 bits Mode 4: até 4 escravos (#0 ~ #3), 16 words e 128 bits Mode 3: até 8 escravos (#0 ~ #7), 8 words e 64 bits Mode 2: até 16 escravos (#0 ~ #15), 4 words e 32 bits Mode 1: até 32 escravos (#0 ~ #31), 2 words e 16 bits.

Com 2 CLPs (Mode 5) cada CLP terá:

32 words (CLP #0 = D7700 ~ D7731 e CLP #1 = D7732 ~D7763) 256 bits (CLP #0 = M1400 ~ M1655 e CLP #1 = M1656 ~ M1911).

Com 4 CLPS (Mode 4) cada CLP terá:

16 words (#0 = D7700 ~ D7715, #1 = D7716 ~D7731, #2 = D7732 ~ D7747 e #3 = D7748 ~D7763) 128 bits (#0 = M1400 ~ M1527, #1 = M1528 ~ M1655, #2 = M1656 ~ M1783 e #3 = M1784 ~ M1911).

A seguir encontram-se o mapeamento das Words (D) e Bits (M) por modo.

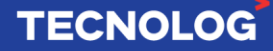

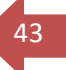

#### Distribution of D element on N:N single-layer network

| Distribution of D                                                                                                    |                                                                                                    |                                                                                                    |                                                  |                          |              |
|----------------------------------------------------------------------------------------------------|----------------------------------------------------------------------------------------------------|----------------------------------------------------------------------------------------------------|--------------------------------------------------|--------------------------|--------------|
| elements in                                                                                                    | Mode 1                                                                                                    | Mode 2                                                                                                    | Mode 3                                           | Mode 4                   | Mode 5       |
| sending area                                                                                                    |                                                                                                    |                                                                                                    |                                                  |                          |              |
| D7700-D7701                                                                                                    | #0                                                                                                    | #0                                                                                                    |                                                  |                          |              |
| D7702-D7703                                                                                                    | #1                                                                                                    | #0                                                                                                    |                                                  |                          |              |
| D7704-D7705                                                                                                    | #2                                                                                                    |                                                                                                    | #0                                               |                          |              |
| D7706-D7707                                                                                                    | #3                                                                                                    | #1                                                                                                    |                                                  |                          |              |
| D7708-D7709                                                                                                    | #4                                                                                                    |                                                                                                    |                                                  | #0                       |              |
| D7710 D7711                                                                                                    | #5                                                                                                    | #2                                                                                                    |                                                  |                          |              |
| D//10-D//11                                                                                                    | #0                                                                                                    |                                                                                                    | #1                                               |                          |              |
| D7712-D7713                                                                                                    | #6                                                                                                    | #3                                                                                                    |                                                  |                          |              |
| D7714–D7715                                                                                                    | #7                                                                                                    |                                                                                                    |                                                  |                          | #0           |
| D7716-D7717                                                                                                    | #8                                                                                                    | #4                                                                                                    |                                                  |                          |              |
| D7718-D7719                                                                                                    | #9                                                                                                    | #**                                                                                                    |                                                  |                          |              |
| D7720-D7721                                                                                                    | #10                                                                                                    |                                                                                                    | #2                                               |                          |              |
| D7722-D7723                                                                                                    | #11                                                                                                    | #5                                                                                                    |                                                  |                          |              |
| D7724-D7725                                                                                                    | #12                                                                                                    |                                                                                                    |                                                  | #1                       |              |
| D7726 D7727                                                                                                    | #12                                                                                                    | #6                                                                                                    |                                                  |                          |              |
| D//20-D//2/                                                                                                    | #13                                                                                                    |                                                                                                    | #3                                               |                          |              |
| D7728-D7729                                                                                                    | #14                                                                                                    | #7                                                                                                    |                                                  |                          |              |
| D7730-D7731                                                                                                    | #15                                                                                                    |                                                                                                    |                                                  |                          |              |
| D7732-D7733                                                                                                    | #16                                                                                                    | #9                                                                                                    |                                                  |                          |              |
| D7734-D7735                                                                                                    | #17                                                                                                    | #0                                                                                                    |                                                  |                          |              |
| D7736-D7737                                                                                                    | #18                                                                                                    |                                                                                                    | #4                                               |                          |              |
| D7738-D7739                                                                                                    | #19                                                                                                    | #9                                                                                                    |                                                  |                          |              |
| D7740-D7741                                                                                                    | #20                                                                                                    |                                                                                                    |                                                  | #2                       |              |
| D7742_D7743                                                                                                    | #21                                                                                                    | #10                                                                                                    |                                                  |                          |              |
| D7744 D7746                                                                                                    | #20                                                                                                    |                                                                                                    | #5                                               |                          |              |
| D7744-D7745                                                                                                    | #22                                                                                                    | #11                                                                                                    |                                                  |                          |              |
| D7746-D7747                                                                                                    | #23                                                                                                    |                                                                                                    |                                                  |                          | #1           |
| D7748-D7749                                                                                                    | #24                                                                                                    | #12                                                                                                    |                                                  |                          |              |
| D7750-D7751                                                                                                    | #25                                                                                                    |                                                                                                    | #6                                               |                          |              |
| D7752-D7753                                                                                                    | #26                                                                                                    | #40                                                                                                    |                                                  |                          |              |
| D7754-D7755                                                                                                    | #27                                                                                                    | #13                                                                                                    |                                                  |                          |              |
| D7756-D7757                                                                                                    | #28                                                                                                    |                                                                                                    |                                                  | #3                       |              |
| D7758_D7759                                                                                                    | #29                                                                                                    | #14                                                                                                    |                                                  |                          |              |
| D7760_D7761                                                                                                    | #20                                                                                                    |                                                                                                    | #7                                               |                          |              |
|                                                                                                    | # 30                                                                                                    |                                                                                                    |                                                  |                          |              |
| D7760_D7760                                                                                                    | #04                                                                                                    | #15                                                                                                    |                                                  |                          |              |
| D7762-D7763                                                                                                    | #31                                                                                                    | #15                                                                                                    |                                                  |                          |              |
| D7762–D7763<br>Distribution of M                                                                                                    | #31                                                                                                    | #15                                                                                                    |                                                  |                          |              |
| D7762–D7763<br>Distribution of M<br>elements in                                                                                                    | #31<br>Mode 1                                                                                                    | #15<br>Mode 2                                                                                                  | Mode 3                                           | Mode 4                   | Mode 5       |
| D7762–D7763<br>Distribution of M<br>elements in<br>sending area                                                                                                    | #31<br>Mode 1                                                                                                    | #15<br>Mode 2                                                                                                  | Mode 3                                           | Mode 4                   | Mode 5       |
| D7762–D7763<br>Distribution of M<br>elements in<br>sending area<br>M1448–M1463                                                                                                    | #31<br>Mode 1<br>#3                                                                                                    | #15<br>Mode 2                                                                                                  | Mode 3                                           | Mode 4                   | Mode 5       |
| D7762–D7763<br>Distribution of M<br>elements in<br>sending area<br>M1448–M1463<br>M1464–M1479                                                                                                    | #31<br>Mode 1<br>#3<br>#4                                                                                                    | #15<br>Mode 2                                                                                                  | Mode 3                                           | Mode 4                   | Mode 5       |
| D7762–D7763<br>Distribution of M<br>elements in<br>sending area<br>M1448–M1463<br>M1464–M1479<br>M1480–M1495                                                                                                    | #31<br>Mode 1<br>#3<br>#4                                                                                                    | #15<br>Mode 2<br>#2                                                                                            | Mode 3                                           | Mode 4                   | Mode 5       |
| D7762–D7763<br>Distribution of M<br>elements in<br>sending area<br>M1448–M1463<br>M1464–M1479<br>M1480–M1495                                                                                                    | #31<br>Mode 1<br>#3<br>#4<br>#5                                                                                                    | #15<br>Mode 2<br>#2                                                                                            | Mode 3<br>#1                                     | Mode 4                   | Mode 5       |
| D7762–D7763<br>Distribution of M<br>elements in<br>sending area<br>M1448–M1463<br>M1464–M1479<br>M1480–M1495<br>M1496–M1511                                                                                                    | #31<br>Mode 1<br>#3<br>#4<br>#5<br>#6                                                                                                    | #15<br>Mode 2<br>#2<br>#3                                                                                      | Mode 3<br>#1                                     | Mode 4                   | Mode 5       |
| D7762–D7763<br>Distribution of M<br>elements in<br>sending area<br>M1448–M1463<br>M1464–M1479<br>M1480–M1495<br>M1496–M1511<br>M1512–M1527                                                                                                    | #31<br>#31<br>Mode 1<br>#3<br>#4<br>#5<br>#6<br>#7                                                                                                    | #15<br>Mode 2<br>#2<br>#3                                                                                      | Mode 3<br>#1                                     | Mode 4                   | Mode 5       |
| D7762–D7763<br>Distribution of M<br>elements in<br>sending area<br>M1448–M1463<br>M1464–M1479<br>M1480–M1495<br>M1496–M1511<br>M1512–M1527<br>M1528–M1543                                                                                                    | #31<br>Mode 1<br>#3<br>#4<br>#5<br>#6<br>#7<br>#8                                                                                                    | #15<br>Mode 2<br>#2<br>#3<br>#4                                                                                | Mode 3<br>#1                                     | Mode 4                   | Mode 5       |
| D7762–D7763<br>Distribution of M<br>elements in<br>sending area<br>M1448–M1463<br>M1464–M1479<br>M1480–M1495<br>M1496–M1511<br>M1512–M1527<br>M1528–M1543<br>M1544–M1559                                                                                                    | #31<br>Mode 1<br>#3<br>#4<br>#5<br>#6<br>#7<br>#8<br>#9                                                                                                    | #15<br>Mode 2<br>#2<br>#3<br>#4                                                                                | Mode 3<br>#1                                     | Mode 4                   | Mode 5       |
| D7762–D7763<br>Distribution of M<br>elements in<br>sending area<br>M1448–M1463<br>M1464–M1479<br>M1480–M1495<br>M1496–M1511<br>M1512–M1527<br>M1528–M1543<br>M1544–M1559<br>M1560–M1575                                                                                                    | #31<br>#31<br>Mode 1<br>#3<br>#4<br>#5<br>#6<br>#7<br>#8<br>#9<br>#10                                                                                                    | #15<br>Mode 2<br>#2<br>#3<br>#4                                                                                | Mode 3<br>#1<br>#2                               | Mode 4                   | Mode 5       |
| D7762–D7763<br>Distribution of M<br>elements in<br>sending area<br>M1448–M1463<br>M1464–M1479<br>M1480–M1479<br>M1480–M1511<br>M1512–M1527<br>M1528–M1543<br>M1544–M1559<br>M1560–M1575<br>M1576–M1591                                                                                                    | #31<br>#31<br>#3<br>#4<br>#5<br>#6<br>#7<br>#8<br>#9<br>#10<br>#11                                                                                                    | #15<br>Mode 2<br>#2<br>#3<br>#4<br>#5                                                                          | Mode 3<br>#1<br>#2                               | Mode 4                   | Mode 5       |
| D7762–D7763<br>Distribution of M<br>elements in<br>sending area<br>M1448–M1463<br>M1464–M1479<br>M1480–M1495<br>M1496–M1511<br>M1512–M1527<br>M1528–M1543<br>M1544–M1559<br>M1560–M1575<br>M1576–M1591<br>M1592–M1607                                                                                                    | #31<br>#31<br>Mode 1<br>#3<br>#4<br>#5<br>#6<br>#7<br>#8<br>#9<br>#10<br>#11<br>#12                                                                                                    | #15<br>Mode 2<br>#2<br>#3<br>#4<br>#5                                                                          | Mode 3<br>#1<br>#2                               | Mode 4                   | Mode 5       |
| D7762–D7763 Distribution of M elements in sending area M1448–M1463 M1464–M1479 M1480–M1495 M1496–M1511 M1512–M1527 M1528–M1543 M1544–M1559 M1560–M1575 M1576–M1591 M1592–M1607 M1608–M1623                                                                                                    | #31<br>#31<br>Mode 1<br>#3<br>#4<br>#5<br>#6<br>#7<br>#8<br>#9<br>#10<br>#11<br>#11<br>#12<br>#13                                                                                                    | #15<br>Mode 2<br>#2<br>#3<br>#4<br>#5<br>#6                                                                    | Mode 3<br>#1<br>#2                               | Mode 4                   | Mode 5       |
| D7762–D7763<br>Distribution of M<br>elements in<br>sending area<br>M1448–M1463<br>M1464–M1479<br>M1480–M1495<br>M1496–M1511<br>M1512–M1527<br>M1528–M1543<br>M1544–M1559<br>M1560–M1575<br>M1576–M1591<br>M1592–M1607<br>M1608–M1623<br>M1624–M1639                                                                                                    | #31<br>#31<br>Mode 1<br>#3<br>#4<br>#5<br>#6<br>#7<br>#8<br>#9<br>#10<br>#11<br>#11<br>#11<br>#12<br>#13<br>#14                                                                                                    | #15<br>Mode 2<br>#2<br>#3<br>#4<br>#5<br>#6                                                                    | Mode 3<br>#1<br>#2<br>#3                         | Mode 4                   | Mode 5       |
| D7762–D7763<br>D7762–D7763<br>Distribution of M<br>elements in<br>sending area<br>M1448–M1463<br>M1464–M1479<br>M1480–M1495<br>M1496–M1511<br>M1512–M1527<br>M1528–M1543<br>M1544–M1559<br>M1560–M1575<br>M1576–M1591<br>M1592–M1607<br>M1608–M1623<br>M1624–M1639<br>M1640–M4555                                                                                                    | #31<br>#31<br>Mode 1<br>#3<br>#4<br>#5<br>#6<br>#7<br>#7<br>#8<br>#9<br>#10<br>#11<br>#11<br>#12<br>#13<br>#14<br>#14                                                                                                    | #15<br>Mode 2<br>#2<br>#3<br>#4<br>#5<br>#6<br>#7                                                              | Mode 3<br>#1<br>#2<br>#3                         | Mode 4                   | Mode 5<br>#0 |
| D7762–D7763<br>D7762–D7763<br>Distribution of M<br>elements in<br>sending area<br>M1448–M1463<br>M1464–M1479<br>M1480–M1495<br>M1496–M1511<br>M1512–M1527<br>M1528–M1543<br>M1544–M1559<br>M1560–M1575<br>M1576–M1591<br>M1592–M1607<br>M1608–M1623<br>M1640–M1655<br>M1640–M1655                                                                                                    | #31<br>#31<br>Mode 1<br>#3<br>#4<br>#5<br>#6<br>#7<br>#8<br>#9<br>#10<br>#11<br>#11<br>#12<br>#13<br>#14<br>#14<br>#15                                                                                                    | #15<br>Mode 2<br>#2<br>#3<br>#4<br>#4<br>#5<br>#6<br>#7                                                        | Mode 3<br>#1<br>#2<br>#3                         | Mode 4                   | Mode 5<br>#0 |
| D7762–D7763 Distribution of M elements in sending area M1448–M1463 M1464–M1479 M1480–M1495 M1496–M1511 M1512–M1527 M1528–M1543 M1544–M1559 M1560–M1575 M1576–M1591 M1592–M1607 M1608–M1623 M1624–M1639 M1640–M1655 M1656–M1671                                                                                                    | #31<br>#31<br>Mode 1<br>#3<br>#4<br>#5<br>#6<br>#7<br>#8<br>#9<br>#10<br>#11<br>#11<br>#12<br>#13<br>#14<br>#15<br>#16                                                                                                    | #15<br>Mode 2<br>#2<br>#3<br>#4<br>#5<br>#6<br>#7<br>#8                                                        | Mode 3<br>#1<br>#2<br>#3                         | Mode 4                   | Mode 5<br>#0 |
| D7762–D7763 Distribution of M elements in sending area M1448–M1463 M1464–M1479 M1480–M1495 M1496–M1511 M1512–M1527 M1528–M1543 M1544–M1559 M1560–M1575 M1576–M1591 M1592–M1607 M1608–M1623 M1624–M1639 M1640–M1655 M1656–M1671 M1672–M1687                                                                                                    | #31<br>#31<br>Mode 1<br>#3<br>#4<br>#5<br>#6<br>#7<br>#8<br>#9<br>#10<br>#11<br>#11<br>#12<br>#13<br>#14<br>#15<br>#16<br>#17                                                                                                    | #15<br>Mode 2<br>#2<br>#3<br>#4<br>#5<br>#6<br>#7<br>#8                                                        | Mode 3<br>#1<br>#2<br>#3                         | Mode 4                   | Mode 5<br>#0 |
| D7762–D7763 Distribution of M elements in sending area M1448–M1463 M1464–M1479 M1480–M1495 M1496–M1511 M1512–M1527 M1528–M1543 M1544–M1559 M1560–M1575 M1576–M1591 M1592–M1607 M1608–M1623 M1624–M1639 M1640–M1655 M1656–M1671 M1672–M1687 M1688–M1703                                                                                                    | #31<br>#31<br>Mode 1<br>#3<br>#4<br>#5<br>#6<br>#7<br>#8<br>#9<br>#10<br>#11<br>#11<br>#12<br>#13<br>#14<br>#15<br>#16<br>#17<br>#18                                                                                                    | #15<br>Mode 2<br>#2<br>#3<br>#4<br>#5<br>#6<br>#7<br>#8<br>#9                                                  | Mode 3<br>#1<br>#2<br>#3<br>#4                   | Mode 4<br>#1             | Mode 5<br>#0 |
| D7762–D7763 Distribution of M elements in sending area M1448–M1463 M1464–M1479 M1480–M1495 M1496–M1511 M1512–M1527 M1528–M1543 M1544–M1559 M1560–M1575 M1576–M1591 M1592–M1607 M1608–M1623 M1624–M1639 M1640–M1655 M1656–M1671 M1672–M1687 M1688–M1703 M1704–M1719                                                                                                    | #31<br>#31<br>Mode 1<br>#3<br>#4<br>#5<br>#6<br>#7<br>#8<br>#9<br>#10<br>#11<br>#11<br>#12<br>#11<br>#12<br>#13<br>#14<br>#15<br>#16<br>#17<br>#18<br>#19                                                                                                  | #15<br>Mode 2<br>#2<br>#3<br>#4<br>#5<br>#6<br>#7<br>#8<br>#9                                                  | Mode 3<br>#1<br>#2<br>#3<br>#4                   | Mode 4<br>#1             | Mode 5<br>#0 |
| D7762–D7763 D7762–D7763 Distribution of M elements in sending area M1448–M1463 M1464–M1479 M1480–M1495 M1496–M1511 M1512–M1527 M1528–M1543 M1544–M1559 M1560–M1575 M1576–M1591 M1592–M1607 M1608–M1623 M1624–M1639 M1640–M1655 M1656–M1671 M1672–M1687 M1688–M1703 M1704–M1719 M1720–M1735                                                                                                    | #31<br>#31<br>Mode 1<br>#3<br>#4<br>#5<br>#6<br>#7<br>#8<br>#9<br>#10<br>#11<br>#11<br>#12<br>#13<br>#14<br>#15<br>#16<br>#17<br>#18<br>#19<br>#19<br>#20                                                                                                  | #15<br>Mode 2<br>#2<br>#3<br>#4<br>#5<br>#6<br>#7<br>#8<br>#9<br>#9                                            | Mode 3<br>#1<br>#2<br>#3<br>#4                   | Mode 4<br>#1             | Mode 5<br>#0 |
| D7762–D7763 Distribution of M elements in sending area M1448–M1463 M1464–M1479 M1480–M1495 M1496–M1511 M1512–M1527 M1528–M1543 M1544–M1559 M1560–M1575 M1576–M1591 M1592–M1607 M1608–M1623 M1644–M1635 M1644–M1655 M1656–M1671 M1672–M1687 M1688–M1703 M1704–M1719 M1720–M1735 M1736–M1751                                                                                                    | #31<br>#31<br>Mode 1<br>#3<br>#4<br>#5<br>#6<br>#7<br>#7<br>#8<br>#9<br>#10<br>#11<br>#11<br>#12<br>#13<br>#14<br>#15<br>#16<br>#17<br>#16<br>#17<br>#18<br>#19<br>#20<br>#21                                                                              | #15<br>Mode 2<br>#2<br>#3<br>#4<br>#5<br>#6<br>#7<br>#8<br>#9<br>#10                                           | Mode 3<br>#1<br>#2<br>#3<br>#4                   | Mode 4<br>               | Mode 5<br>#0 |
| D7762–D7763 Distribution of M elements in sending area M1448–M1463 M1464–M1479 M1480–M1495 M1496–M1511 M1512–M1527 M1528–M1543 M1544–M1559 M1560–M1575 M1576–M1591 M1592–M1607 M1608–M1623 M1640–M1655 M1656–M1671 M1672–M1687 M1688–M1703 M1704–M1719 M1720–M1735 M1736–M1751 M1752–M1767                                                                                                    | #31<br>#31<br>#31<br>#4<br>#5<br>#6<br>#7<br>#7<br>#8<br>#9<br>#10<br>#11<br>#11<br>#12<br>#13<br>#14<br>#15<br>#16<br>#17<br>#18<br>#19<br>#19<br>#20<br>#21<br>#22                                                                                       | #15<br>Mode 2<br>#2<br>#3<br>#4<br>#5<br>#6<br>#6<br>#7<br>#8<br>#9<br>#10                                     | Mode 3<br>#1<br>#2<br>#3<br>#4<br>#5             | Mode 4<br>#1             | Mode 5<br>#0 |
| D7762–D7763 Distribution of M elements in sending area M1448–M1463 M1464–M1479 M1480–M1495 M1496–M1511 M1512–M1527 M1528–M1543 M1544–M1559 M1560–M1575 M1576–M1591 M1592–M1607 M1608–M1623 M1640–M1655 M1656–M1671 M1672–M1687 M1688–M1703 M1704–M1719 M1720–M1735 M1736–M1751 M1752–M1767                                                                                                    | #31<br>#31<br>Mode 1<br>#3<br>#4<br>#5<br>#6<br>#7<br>#8<br>#9<br>#10<br>#11<br>#11<br>#12<br>#13<br>#14<br>#15<br>#16<br>#17<br>#18<br>#19<br>#20<br>#21<br>#22<br>#23                                                                                    | #15<br>Mode 2<br>#2<br>#3<br>#4<br>#5<br>#6<br>#7<br>#8<br>#9<br>#10<br>#11                                    | Mode 3<br>#1<br>#2<br>#3<br>#4<br>#5             | Mode 4<br>#1             | Mode 5<br>#0 |
| D7762–D7763 Distribution of M elements in sending area M1448–M1463 M1464–M1479 M1480–M1495 M1496–M1511 M1512–M1527 M1528–M1543 M1544–M1559 M1560–M1575 M1576–M1591 M1592–M1607 M1608–M1623 M1624–M1639 M1640–M1655 M1656–M1671 M1672–M1687 M1688–M1703 M1704–M1719 M1720–M1735 M1736–M1751 M1762–M1767 M1768–M1763 M1764–M1783 M1764–M1783                                                                                                    | #31<br>#31<br>Mode 1<br>#3<br>#4<br>#5<br>#6<br>#7<br>#8<br>#9<br>#10<br>#11<br>#11<br>#12<br>#13<br>#14<br>#15<br>#16<br>#17<br>#18<br>#19<br>#19<br>#20<br>#21<br>#22<br>#22<br>#23                                                                      | #15<br>Mode 2<br>#2<br>#3<br>#4<br>#5<br>#6<br>#7<br>#8<br>#9<br>#10<br>#11                                    | Mode 3<br>#1<br>#2<br>#3<br>#4<br>#5             | Mode 4<br>               | #0           |
| D7762–D7763 Distribution of M elements in sending area M1448–M1463 M1464–M1479 M1480–M1495 M1496–M1511 M1512–M1527 M1528–M1543 M1544–M1559 M1560–M1575 M1576–M1591 M1592–M1607 M1608–M1623 M1624–M1639 M1640–M1655 M1656–M1671 M1672–M1687 M1688–M1703 M1704–M1719 M1720–M1735 M1736–M1751 M1752–M1767 M1768–M1783 M1784–M1799 M1784–M1799 M1884 M1784–M1799 M1884 M1784–M1799 M1884 M1784–M1799 M1884 M1784 M1784 M1784 M1784 M1784 M1784 M1784 M1784 M1784 M1784 M1784 M1784 M1784 M1784 M1784 M1784 M1784 M188 M1784 M188 M1784 M188 M1784 M188 M188 M188 M188 M188 M188 M188 M1                                                                                                    | #31<br>#31<br>Mode 1<br>#3<br>#4<br>#5<br>#6<br>#7<br>#8<br>#9<br>#10<br>#11<br>#11<br>#12<br>#13<br>#14<br>#15<br>#16<br>#17<br>#18<br>#19<br>#20<br>#21<br>#22<br>#23<br>#23<br>#24                                                                      | #15<br>Mode 2<br>#2<br>#3<br>#4<br>#5<br>#6<br>#7<br>#8<br>#9<br>#10<br>#11<br>#11<br>#12                      | Mode 3<br>#1<br>#2<br>#3<br>#4<br>#5             | Mode 4<br>#1             | #0<br>#1     |
| D7762–D7763 Distribution of M elements in sending area M1448–M1463 M1464–M1479 M1480–M1495 M1496–M1511 M1512–M1527 M1528–M1543 M1544–M1559 M1560–M1575 M1576–M1591 M1592–M1607 M1608–M1623 M1624–M1639 M1640–M1655 M1656–M1671 M1672–M1687 M1668–M1703 M1704–M1719 M1720–M1735 M1736–M1751 M1762–M1767 M1768–M1783 M1784–M1799 M1800–M1815                                                                                                    | #31<br>#31<br>#31<br>#4<br>#5<br>#6<br>#7<br>#8<br>#9<br>#10<br>#11<br>#11<br>#12<br>#13<br>#14<br>#15<br>#16<br>#17<br>#16<br>#17<br>#18<br>#19<br>#20<br>#21<br>#21<br>#22<br>#23<br>#24<br>#24<br>#25                                                   | #15<br>Mode 2<br>#2<br>#3<br>#4<br>#5<br>#6<br>#7<br>#8<br>#9<br>#10<br>#11<br>#12                             | Mode 3<br>#1<br>#2<br>#3<br>#4<br>#5<br>#6       | Mode 4<br>#1<br>#2       | #0<br>#1     |
| D7762–D7763 Distribution of M elements in sending area M1448–M1463 M1464–M1479 M1480–M1495 M1496–M1511 M1512–M1527 M1528–M1543 M1544–M1559 M1560–M1575 M1576–M1591 M1592–M1607 M1608–M1623 M1624–M1639 M1624–M1635 M1626–M1671 M1672–M1687 M1688–M1703 M1704–M1719 M1720–M1735 M1736–M1751 M1752–M1767 M1768–M1783 M1784–M1799 M1800–M1815 M1816–M1831                                                                                                    | #31<br>#31<br>#31<br>#4<br>#5<br>#6<br>#7<br>#8<br>#9<br>#10<br>#11<br>#11<br>#12<br>#13<br>#14<br>#15<br>#16<br>#17<br>#18<br>#19<br>#19<br>#20<br>#21<br>#21<br>#22<br>#23<br>#24<br>#25<br>#26                                                          | #15<br>Mode 2<br>#2<br>#3<br>#4<br>#5<br>#6<br>#7<br>#8<br>#9<br>#10<br>#11<br>#11<br>#12<br>#13               | Mode 3<br>#1<br>#2<br>#3<br>#4<br>#5<br>#6       | Mode 4<br>#1<br>#2       | #0           |
| D7762–D7763 Distribution of M elements in sending area M1448–M1463 M1464–M1479 M1480–M1495 M1496–M1511 M1512–M1527 M1528–M1543 M1544–M1559 M1560–M1575 M1576–M1591 M1592–M1607 M1608–M1623 M1640–M1655 M1656–M1671 M1672–M1687 M1688–M1703 M1704–M1719 M1720–M1735 M1736–M1751 M1752–M1767 M1768–M1783 M1784–M1799 M1800–M1815 M1816–M1831 M1832–M1847                                                                                                    | #31<br>#31<br>Mode 1<br>#3<br>#4<br>#5<br>#6<br>#7<br>#7<br>#8<br>#9<br>#10<br>#11<br>#11<br>#11<br>#12<br>#13<br>#14<br>#15<br>#16<br>#17<br>#16<br>#17<br>#18<br>#19<br>#20<br>#21<br>#21<br>#22<br>#23<br>#24<br>#25<br>#26<br>#27                      | #15<br>Mode 2<br>#2<br>#3<br>#4<br>#5<br>#6<br>#7<br>#8<br>#9<br>#10<br>#11<br>#11<br>#12<br>#13               | Mode 3<br>#1<br>#2<br>#3<br>#4<br>#5<br>#6       | Mode 4<br>               | #0<br>#1     |
| D7762–D7763 Distribution of M elements in sending area M1448–M1463 M1464–M1479 M1480–M1495 M1496–M1511 M1512–M1527 M1528–M1543 M1544–M1559 M1560–M1575 M1576–M1591 M1592–M1607 M1608–M1623 M1640–M1655 M1656–M1671 M1672–M1687 M1688–M1703 M1704–M1719 M1720–M1735 M1736–M1751 M1752–M1767 M1768–M1783 M1784–M1799 M1800–M1815 M1816–M1831 M1832–M1847 M1848–M1863                                                                                                    | #31<br>#31<br>Mode 1<br>#3<br>#4<br>#5<br>#6<br>#7<br>#7<br>#8<br>#9<br>#10<br>#11<br>#11<br>#12<br>#13<br>#14<br>#15<br>#16<br>#17<br>#18<br>#14<br>#15<br>#16<br>#17<br>#18<br>#19<br>#20<br>#21<br>#21<br>#22<br>#23<br>#24<br>#25<br>#26<br>#27<br>#28 | #15<br>Mode 2<br>#2<br>#3<br>#4<br>#5<br>#6<br>#7<br>#8<br>#9<br>#10<br>#11<br>#11<br>#12<br>#13               | Mode 3<br>#1<br>#2<br>#3<br>#4<br>#5<br>#6       | Mode 4<br>               | #0<br>#1     |
| D7762–D7763 Distribution of M elements in sending area M1448–M1463 M1464–M1479 M1480–M1495 M1496–M1511 M1512–M1527 M1528–M1543 M1544–M1599 M1560–M1575 M1576–M1591 M1592–M1607 M1608–M1623 M1640–M1655 M1664–M1671 M1672–M1687 M1688–M1703 M1704–M1719 M1704–M1719 M1704–M1751 M1752–M1767 M1768–M1783 M1784–M1799 M1800–M1815 M1816–M1831 M1832–M1847 M1848–M1863 M1864–M1879                                                                                                    | #31<br>#31<br>#31<br>#4<br>#5<br>#6<br>#7<br>#7<br>#8<br>#9<br>#10<br>#11<br>#11<br>#12<br>#13<br>#14<br>#15<br>#16<br>#17<br>#18<br>#19<br>#19<br>#20<br>#21<br>#22<br>#23<br>#24<br>#25<br>#26<br>#27<br>#28<br>#29                                      | #15<br>Mode 2<br>#2<br>#3<br>#4<br>#5<br>#6<br>#7<br>#8<br>#9<br>#10<br>#11<br>#11<br>#12<br>#13<br>#14        | Mode 3<br>#1<br>#2<br>#3<br>#4<br>#5<br>#6       | Mode 4<br>#1<br>#2<br>#3 | #0           |
| D7762–D7763 Distribution of M elements in sending area M1448–M1463 M1464–M1479 M1480–M1495 M1496–M1511 M1512–M1527 M1528–M1543 M1544–M1559 M1560–M1575 M1576–M1591 M1592–M1607 M1608–M1623 M1640–M1655 M1656–M1671 M1672–M1687 M1688–M1703 M1704–M1719 M1704–M1719 M1704–M1751 M1768–M1783 M1784–M1783 M1784–M1783 M1784–M1799 M1800–M1815 M1816–M1831 M1848–M1863 M1864–M1879 M1800–M1895                                                                                                    | #31<br>#31<br>#31<br>#4<br>#5<br>#6<br>#7<br>#8<br>#9<br>#10<br>#11<br>#11<br>#12<br>#13<br>#14<br>#15<br>#16<br>#17<br>#18<br>#19<br>#20<br>#21<br>#22<br>#23<br>#24<br>#22<br>#23<br>#24<br>#25<br>#26<br>#27<br>#28<br>#29<br>#30                       | #15<br>Mode 2<br>#2<br>#3<br>#4<br>#5<br>#6<br>#7<br>#8<br>#9<br>#10<br>#11<br>#11<br>#12<br>#13<br>#14        | Mode 3<br>#1<br>#2<br>#3<br>#4<br>#5<br>#6<br>#7 | Mode 4                   | #0           |
| D7762–D7763 Distribution of M elements in sending area M1448–M1463 M1464–M1479 M1480–M1495 M1496–M1511 M1512–M1527 M1528–M1543 M1544–M1559 M1560–M1575 M1576–M1591 M1592–M1607 M1608–M1623 M1624–M1639 M1640–M1655 M1656–M1671 M1672–M1687 M1688–M1703 M1704–M1719 M1702–M1735 M1736–M1751 M1768–M1763 M1784–M1799 M1800–M1815 M1816–M1831 M1848–M1863 M1848–M1863 M1848–M1863 M1840–M1895 M1800–M1895 M1800 M1800–M1895 M1800 M1800 M1800 M1800 M1800 M1800 M180 | #31<br>#31<br>#31<br>#4<br>#5<br>#6<br>#7<br>#8<br>#9<br>#10<br>#11<br>#11<br>#12<br>#13<br>#14<br>#15<br>#16<br>#17<br>#18<br>#14<br>#17<br>#18<br>#19<br>#20<br>#21<br>#21<br>#22<br>#23<br>#24<br>#24<br>#25<br>#26<br>#27<br>#28<br>#29<br>#30<br>#31  | #15<br>Mode 2<br>#2<br>#3<br>#4<br>#5<br>#6<br>#7<br>#8<br>#9<br>#10<br>#11<br>#11<br>#12<br>#13<br>#14<br>#15 | Mode 3<br>#1<br>#2<br>#3<br>#4<br>#5<br>#6<br>#7 | Mode 4                   | #0           |

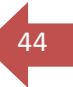

Exemplo de conexão N-N: 3 CLPs (modo 4)

#### CLP #0:

Determina o Mode (Single layer = 4) e a quantidade máxima de dispositivos = 3.

| I:N Protocol                  |                   | ×          |
|-------------------------------|-------------------|------------|
|                               | Defa              | ault Value |
| PLC serial port setting       |                   |            |
| Baud rate 38400 💌             | Parity check Even | •          |
| Data bit 8                    | Stop bit 1        | ~          |
| Station no.                   | 0                 | •          |
| Max number of sites           | 3                 | •          |
| Additional delay time         | 0                 | • ms       |
| Retry times                   | 3                 | •          |
| Single layer                  |                   |            |
| Mode C Double layer (layer 0) | ) Refresh mode 4  | •          |
| 🔿 Double layer (layer 1       | )                 |            |
| ОК                            | Cancel            |            |
|                               |                   |            |

## CLP #1:

| N:N Protocol                                                                                 |                                                                                                |                                                                                                    | ×  | N:N Protocol                                                                                                    |                                                                  | ×                              |
|----------------------------------------------------------------------------------------------|------------------------------------------------------------------------------------------------|----------------------------------------------------------------------------------------------------|----|----------------------------------------------------------------------------------------------------|------------------------------------------------------------------|--------------------------------|
| PLC serial po<br>Baud rate<br>Data bit<br>Station no<br>Max numb<br>Additional<br>Retry time | ort setting<br>38400<br>8<br>o.<br>ber of sites<br>I delay time<br>es                          | Default Value       Parity check     Even       Stop bit     1       1     I       8     I       0     I       3     I | ms | PLC serial port setting<br>Baud rate 38400<br>Data bit 8<br>Station no.<br>Max number of sites<br>Additional delay time<br>Retry times | Parity check Even     Stop bit     1      2      8      0      3 | alue<br>▼<br>▼<br>→<br>ms<br>↓ |
| Mode                                                                                         | <ul> <li>Single layer</li> <li>Double layer(layer 0)</li> <li>Double layer(layer 1)</li> </ul> | Refresh mode 3 _                                                                                                    |    | Single layer     Mode     C Double layer(la     C Double layer(la     OK                                                               | iver 0) Refresh mode 3<br>iver 1)<br>Cancel                      | <b>-</b>                       |

CLP #2:

No CLP #0 monitoramos os registros (SM141 e SM142), que correspondem respectivamente ao status de rede do escravo 1 e escravo 2, sendo OFF = comunicando e o registro D7716 referente a word compartilhada pelo escravo #1.

| 1 | Output Window |              |           |                |               |           |                                       |  |
|---|---------------|--------------|-----------|----------------|---------------|-----------|---------------------------------------|--|
| ſ |               | Element Name | data type | display format | current value | new value | element remark                        |  |
|   | 1             | SM141        | BOOL      | Binary         | OFF           |           | No.1 station communication error flag |  |
|   | 2             | D7716        | INT       | Decimal        | 33            |           |                                       |  |
|   | 3             | SM142        | BOOL      | Binary         | OFF           |           | No.2 station communication error flag |  |

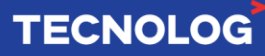

### 24. Função PID:

No CLP é possível implementar a função PID usando o assistente de instrução (Instruction Wizard).

Basta seguir as etapas de configuração para configurar o PID.

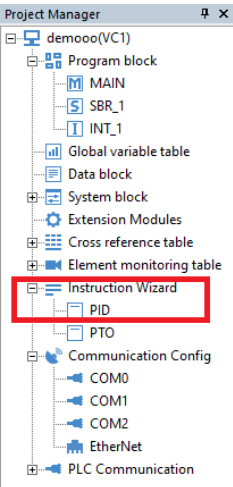

#### **Registros do PID:**

D50 = endereço inicial dos parâmetros do PID (S3+x), ou seja, D50=S3, D51 = S3+1, D51 = S3 + 2, ...

- D20 = valor desejado SP (setpoint)
- D21 = tempo do ciclo de leitura (ms)
- D22 = saída de controle MV

| PID Instruction Wizard |                                                                                                    | × | PID Instruction Wizard                                                                                                    | Х |
|------------------------|----------------------------------------------------------------------------------------------------|---|----------------------------------------------------------------------------------------------------|---|
|                        | The formula can help you to configure PID instruction. This page will<br>help you configure the target value address, input sampling value<br>address, start address of parameter area and output value address.<br>Start address of PID parameter area<br>(S3)<br>Address of PID set target value (S1)<br>Address of PID input sampling value<br>(S2)<br>Address of PID output value (D)<br>D 22<br>- |   | The page will help you configure target value and sampling time of PID         Address of element         D20         D50         Sampling Time         1         1 |   |
|                        | Previous Next Cancel                                                                                                    |   | Previous Next Cancel                                                                                                    |   |

- D51 = registro do método de controle
- A = Ação Rampa de controle do PID (Backward ou Forward)
- B = habilita o alarme na entrada do PID
- C = habilita de alarme na saída do PID
- D = habilitar os limites para a saída do PID
- D65 = determina o limite superior para o alarme da entrada
- D66 = determina o **limite inferior** para o alarme da **entrada**
- D67 = determina o limite superior para o alarme da saída
- D68 = determina o limite inferior para o alarme da saída

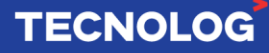

| PID Instruction Wizard |                                                                                                    | × | PID Instruction Wizard                                                                                                    | × |
|------------------------|----------------------------------------------------------------------------------------------------|---|----------------------------------------------------------------------------------------------------|---|
|                        | The page will help you configure operation direction of PID,<br>input/output variation alarm and upper/lower limits setting of output<br>value.<br>Address of element D51<br>Address of element D51<br>C<br>Action B C<br>Invalid C Output variation Invalid C<br>Backward C Output variation Invalid C<br>alarm D C<br>Invalid C Set upper/lower limit Valid C |   | Image: considered of the set of the set of the |   |
|                        | Previous Next Cancel                                                                                                    |   | Previous Next Cancel                                                                                                    |   |

#### Parametrização da função PID:

- D52 = constante (a) do filtro de entrada (0=s/filtro)
- D53 = ganho Kp (%) da ação proporcional
- D54 = tempo (x100ms) da ação integral
- D55 = ganho Kd (%) da ação derivativa
- D56 = tempo (x10ms) da ação derivativa

| PID Instruction Wizard |                                                    |                                       |                             |                     |                                       | ×  |
|------------------------|----------------------------------------------------|---------------------------------------|-----------------------------|---------------------|---------------------------------------|----|
|                        |                                                    |                                       |                             |                     |                                       |    |
|                        | The page will help you<br>integral time, different | configure input<br>ial gain and diffe | filter cons<br>erential tim | tant of PID,<br>ne. | proportional gain,                    |    |
|                        | D52                                                | Filter<br>Constant (a)                | 1                           | ÷ %                 | [0 doesn't have input filte           | r] |
|                        | D53                                                | Proportional<br>Gain (Kp)             | 45                          | ÷ %                 | [Cannot be 0]                         |    |
|                        | D54                                                | Intergral Time<br>(TI)                | 0                           | *100ms              | [0 for non-integral]                  |    |
|                        | D55                                                | Differential<br>Gain (KD)             | 0                           | ÷ %                 | [0 for non-differential gai           | n] |
|                        | D56                                                | Differential<br>Time (TD)             | 0                           | ÷ *10ms             | [0 for non-differential<br>operation] |    |
|                        |                                                    |                                       |                             |                     |                                       |    |
|                        |                                                    | Previous                              |                             | Next                | Cancel                                |    |

**PID\_SET:** nome da função de parametrização **PID\_EXE:** nome do subprograma executado

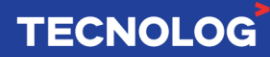

| PID Instruction Wizard | ×                                                                                                    | PID Instruction Wizard | ×                                                                                                    |
|------------------------|----------------------------------------------------------------------------------------------------|------------------------|----------------------------------------------------------------------------------------------------|
|                        | PID guide will set up two subprograms, initialize the selected PID configuration.         Input name of generated subprogram         Name of parameter setting subprogram         Name of executed subprogram         Name of executed pID_EXE         PID_EXE         Please note: subprogram cannot use the same name with that in the project. |                        | PID instruction wizard will generate item files for your selected configuration, and enable the code be used by Auto Studio. The configuration you requested contains the following generated items, please check and confirm.         Initialize subprogram "PID_SET" subprogram "PID_EXE"         Initialize subprogram "PID_SET"         subprogram "PID_EXE"         The subprograms above will be a part of the project.         To enable configuration in the program, place and call sentence of PID in the main program, call the subprogram, and download the subprogram to lower computer to generate PID instruction by using guide. |
|                        | Previous Next Cancel                                                                                                    |                        | Previous Finish Cancel                                                                                                    |

O assistente criar dois subprogramas, o PID\_SET e o PID\_EXE. Ambos precisam ser chamados no MAIN. O PID\_SET só precisa receber os parâmetros de configuração do PID quando o CLP é iniciado (SM1 é uma flag que pulsa (off>on) no primeiro scan do CLP. A função PID\_EXE precisa estar habilitada para rodar o PID, no caso se M0 for acionado.

| Chamada da Função PID |      |         |   |  |  |  |
|-----------------------|------|---------|---|--|--|--|
| зм1<br>——   ——[       | CALL | PID_SET | ] |  |  |  |
| ™0<br>——↓ ├───〔       | CALL | PID_EXE | ] |  |  |  |
|                       |      |         |   |  |  |  |

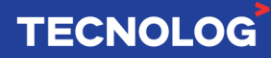

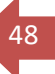

#### Materiais originais:

Software: https://d.veichi.org/software/plc-soft-v1.12.7.3.zip Manual: https://d.veichi.org/manual/veichi-vc1-hardware-manual-v1.0.pdf Catálogo: https://d.veichi.org/catalog/veichi-plc-catalog-v1.1.pdf Driver USB: https://d.veichi.org/software/veichi-vc-usb-driver-v1.0.zip Manual VC-4AD: https://d.veichi.org/manual/veichi-vc-4ad-manual-v1.0.pdf Manual VC-4DA: https://d.veichi.org/manual/veichi-vc-4da-manual-v1.0.pdf Manual VC-4PT: https://d.veichi.org/manual/veichi-vc-4pt-manual-v1.0.pdf Manual VC-4TC: https://d.veichi.org/manual/veichi-vc-4tc-manual-v1.0.pdf Manual VC-4TC: https://d.veichi.org/manual/veichi-vc-4tc-manual-v1.0.pdf Manual expansão I/O: https://d.veichi.org/manual/veichi-vc-io-manual-v1.0.pdf

Materiais atualizados: <u>https://www.veichi.org/download/plc/</u>

Elaborado por Kelvin S (suporte@tecnolog.ind.br)

Última edição: 08/09/2023

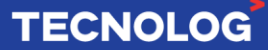

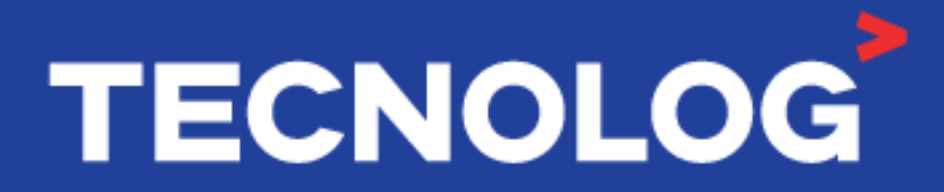

## www.tecnolog.com.br

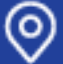

📀 Av. Pernambuco, 2623, | Conj. 101 | Porto Alegre - RS 📞 Telefone: (51) 3076.7800 🗠 E-mail: vendas@tecnolog.ind.br